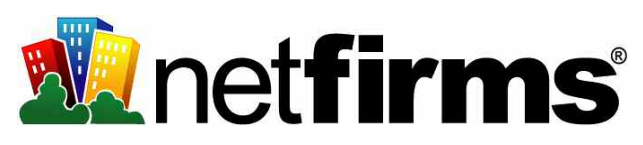

## **Netfirms Reference Guide**

## **Your Account Details**

Your account details were e-mailed to you when you signed up with Netfirms. Record them here for easy reference.

| Username:                                                                                                    |                                                              |  |  |
|----------------------------------------------------------------------------------------------------|--------------------------------------------------------------|--|--|
| Password:                                                                                                    |                                                              |  |  |
| Control Panel:                                                                                                    | https://controlpanel.netfirms.com                            |  |  |
| FTP Access: ftp.ne                                                                                                    | tfirms.com or ftp.yourdomain.com                             |  |  |
| SSH Access:                                                                                                    | ssh.netfirms.com                                             |  |  |
| Your Website:                                                                                                    | http://www.yourdomain.com or<br>http://username.netfirms.com |  |  |
| Your username and password are used for Control Panel, FTP,<br>and SSH access. You can create additional accounts once you<br>have logged in. |                                                              |  |  |

#### **Domain Name Transfer Details**

For more information on transferring your domain name to Netfirms refer to sections 2.2 - 2.4 of this guide.

| Primary DNS:   | ns1.netfirms.com<br>64.34.74.221  |  |  |
|----------------|-----------------------------------|--|--|
| Secondary DNS: | ns2.netfirms.com<br>66.244.253.14 |  |  |

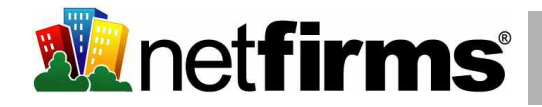

## **Table of Contents**

| <b>1</b> | The Netfirms Control Panel                       | 4  |
|----------|--------------------------------------------------|----|
| 1.1      | How to Change Your Password                      | 5  |
| 2        | Domain Names                                     | 6  |
| 2.1      | How to Add a Domain Name to Your Account         | 6  |
| 2.2      | How to Transfer a Domain Name You Already Own    | 7  |
| 2.3      | Point Your DNS Settings to Netfirms              | 7  |
| 2.4      | Transferring Registrars                          | 8  |
| 2.5      | How to Forward Your Domain to Another Location   | 9  |
| 2.6      | How to Setup Subdomains                          | 9  |
| 2.7      | How to Setup A-Records                           | 10 |
| 2.8      | How to Setup CNAMES                              | 10 |
| 3        | E-mail                                           | 11 |
| 3.1      | How to Create a New E-mail Address               | 11 |
| 3.2      | How to Setup E-mail Forwarding                   | 12 |
| 3.3      | How to Retrieve E-mail with Outlook Express      | 13 |
| 3.4      | How to Retrieve E-mail With Netfirms WebMail     | 14 |
| 3.5      | How to Setup Vacation Auto-Responders            | 15 |
| 3.6      | How to Setup Spam Filtering In WebMail           | 15 |
| 3.7      | How to Setup Spam Filtering With POP3 Mail       | 16 |
| 3.9      | How to Configure MX-Records                      | 16 |
| 4        | Accessing Your Web Space                         | 17 |
| 4.1      | How to Access Your Site Using File Manager       | 17 |
| 4.2      | How to Access Your Site Using FTP                | 18 |
| 4.3      | How to Add Additional FTP Accounts               | 19 |
| 4.4      | How to Access Your Site Using SSH (Secure Shell) | 19 |
| 5        | Websites                                         | 20 |
| 5.1      | Website Design 101                               | 20 |
| 5.2      | Creating a Website With WordPress                | 21 |
| 5.3      | Publishing Your WordPress Website                | 21 |
| 5.4      | Adding Images to Your WordPress Website          | 22 |
| 5.5      | Creating a Website With NetObjects Fusion 7      | 23 |
| 5.6      | Publishing Your NetObjects Fusion 7 Website      | 24 |
| 5.7      | Publishing Your Website With Microsoft FrontPage | 25 |

| 6    | Enhance Your Website                                 | 26 |
|------|------------------------------------------------------|----|
| 6.1  | How to Setup Picture Pro Photo Galleries             | 26 |
| 6.2  | How to Setup phpBB Discussion Forums                 | 27 |
| 6.3  | How to Setup a Hit Counter                           | 28 |
| 6.4  | How to Setup Password Protected Folders              | 29 |
| 6.5  | Third Party Applications                             | 29 |
| 7    | E-commerce                                           | 30 |
| 7.1  | How to Create an E-Store with Commerce Pro           | 30 |
| 7.2  | How to Accept Payments Online                        | 31 |
| 8    | Databases                                            | 32 |
| 8.1  | How to Add a MySQL Database                          | 32 |
| 8.2  | How to Create Additional Database Users              | 32 |
| 8.3  | How to Manage Your Database With PhpMyAdmin          | 33 |
| 9    | Advanced Features                                    | 34 |
| 9.1  | Scripting Languages (PHP, Perl, Ruby, Python)        | 34 |
| 9.2  | How to Create Custom Error Pages                     | 35 |
| 9.3  | How to Use a Shared SSL Certificate                  | 35 |
| 9.4  | How to Use a Dedicated (Third Party) SSL Certificate | 36 |
| 9.5  | How to Enable a Dedicated IP Address                 | 37 |
| 10   | Website Statistics                                   | 38 |
| 10.1 | How to View Traffic Statistics With WebStats         | 38 |
| 10.2 | Accessing Raw Apache Log Files                       | 38 |
| 11   | Account / Billing                                    | 39 |
| 11.1 | How to Renew Your Products and Services              | 39 |
| 11.2 | How to Upgrade Your Hosting Plan                     | 39 |
| 12   | Getting Help                                         | 40 |
| 12.1 | Contacting Netfirms Customer Support                 | 40 |
|      |                                                      |    |

Copyright 1998 -2006 Netfirms, Inc. All Rights Reserved

Google is a trademark of Google Technology Inc. All other company and product names may

be trademarks of the respective companies with which they are associated.

3

## 1. The Netfirms Control Panel

The Netfirms Control Panel XL6 is a next generation, web-based account management tool designed to give you secure and easy access to all aspects of your website hosting and domain products. **Quick Links** in the top section give you access to an extensive Support Knowledgebase, your login status and an easy way to Logout.

**Menu Tabs** give you easy navigation of the primary administration sections, your Website, Domain Names, E-mail and Account Configuration

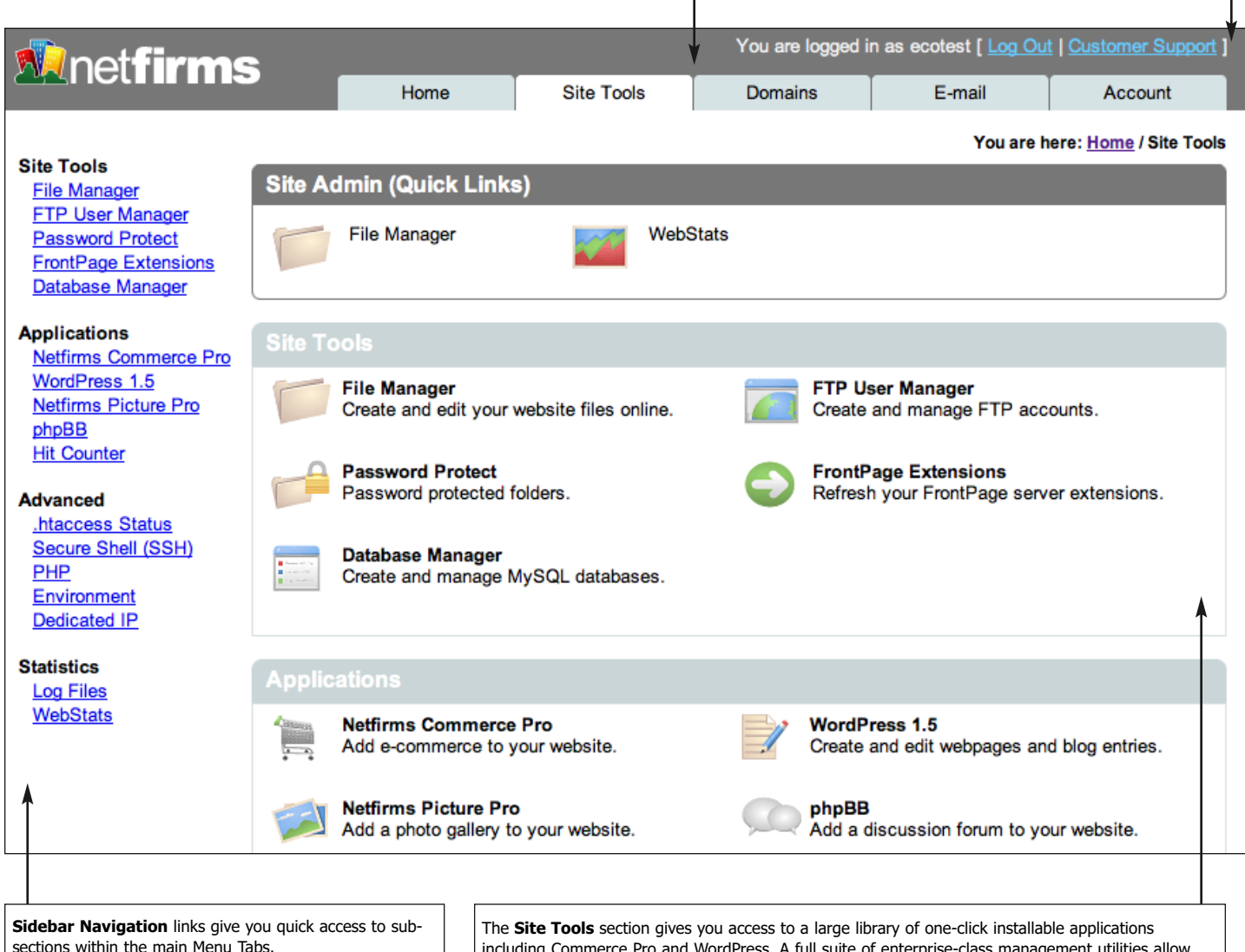

the main Menu Tabs. you to create Databases, FTF

The **Site Tools** section gives you access to a large library of one-click installable applications including Commerce Pro and WordPress. A full suite of enterprise-class management utilities allow you to create Databases, FTP Users and access your Webspace directly. Netfirms gives you full control of your web hosting.

Additionally the **Netfirms Control Panel XL6** gives you instant access to relevant support documents on each screen, is fully Web 2.0 compliant and works with all major web browsers including Firefox.

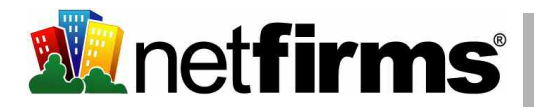

#### 1.1 How to Log In and Log Out of Your Netfirms Account

Netfirms provides access to your account through the **Web Hosting Control Panel** hyperlink on the upper right corner of the Netfirms home page. You can also access your account by typing **https://controlpanel.netfirms.com** into your web browser.

Steps:

- 1. From the **Control Panel Login** screen, enter your domain name or username in the **Login Name** field.
- 2. Enter your account password in the **Password** field.
- 3. Click the **Login** button.

Note: To log out of your account, click the **Log Out** hyperlink on the upper right corner of the control panel.

#### 1.2 How to Change Your Password

Netfirms assigns you a unique password upon account setup. This password is used to access your control panel and your primary FTP account. Password settings can be viewed and changed from the **Account** menu tab.

Steps:

- 1. Click the **Account** menu tab.
- 2. Click the **Password** icon.
- 3. Enter your new password in the fields.
- 4. Click the **Update** button.

Note: It is recommended you change your password the first time you log in to your account. Change your password often and create a password that is hard for others to guess. Choose a combination of alpha and numeric characters.

Remember, once you have changed your password you will be required to update your user profile in NetObjects, FileZilla and other third-party applications.

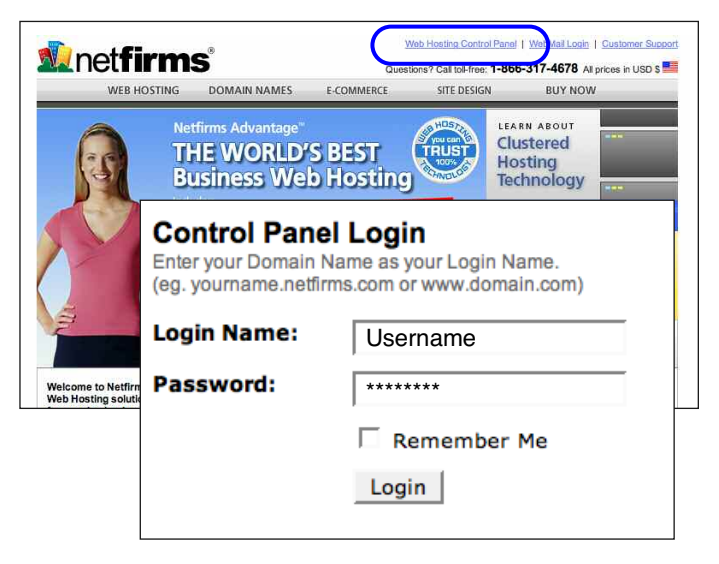

| N notfirme                                                       |                             |                        | 100 0.0 1099 |                                                     | our outomer oupport    |
|------------------------------------------------------------------|-----------------------------|------------------------|--------------|-----------------------------------------------------|------------------------|
|                                                                  | Home                        | Site Tools             | Domains      | E-mail                                              | Account                |
|                                                                  |                             |                        |              | You                                                 | are here: Home / Accou |
| User Settings                                                    | Account (Quick              | Links)                 |              |                                                     |                        |
| Change Password<br>Billing<br>Billing Profile<br>Billing History | Site of the                 | Week                   | User Profile | B                                                   | illing History         |
| Shop                                                             | User Settings               |                        |              |                                                     |                        |
| Product Renewal<br>Upgrade Your Account<br>Order Starter CD      | User Profile<br>Keep your c | ontact information up- | to-date. 🔒   | Change Password<br>Change your control<br>password. | panel and FTP          |
| icence                                                           |                             |                        |              |                                                     |                        |
| Change Passwo                                                    | rd                          |                        |              |                                                     |                        |
| 1. Enter and re-ente                                             | r a new password            | in fields.             |              |                                                     |                        |
| New Recoverd                                                     |                             |                        |              |                                                     |                        |

2. Click "Update" to complete.

Update

## 2. Domain Names

Netfirms is a fully certified domain name registrar. You can register new domains through Netfirms directly, or use domains registered elsewhere with Netfirms. A unique and memorable web address is the first step in establishing an effective web presence.

#### 2.1 How to Add a New Domain Name to Your Account

Adding additional domain names to your Netfirms account allows you have multiple web addresses for your website (you may want both www.yourdomain.com and www.yourdomain.net to point to your website). The **Domain Manager** on the **Domains** menu tab lists your domains and allows you to create new ones.

#### Steps:

- 1. Click the **Domains** menu tab to access the **Domain Manager**.
- 2. Click the Add button.
- 3. Select the New Registration radio button.
- 4. Enter the domain name you wish to register.
- 5. Click the **Search** button. If the domain is available, the **Order Summary** window appears.
- 6. Review the order summary to ensure the details are correct.
- 7. Click the **Order** button. You will receive an e-mail confirming the details.

Note: Domain name pricing varies depending on your hosting plan. Advantage and Business plans include multiple free domain names.

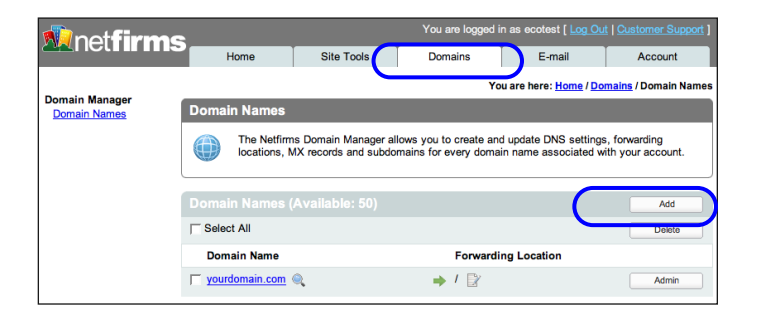

| Add a Domain Name                                                                                                    | Cancel |
|----------------------------------------------------------------------------------------------------|--------|
| 1. Select domain option:                                                                                                    |        |
| <ul> <li>New Registration         This is the default option for new domain name searches.         <b>Registrar Transfer</b>             Use this option to move and existing domain name             (one that was registered elsewhere) to Netfirms,             allowing you to take advantage of our everyday low             prices.            <b>DNS Transfer</b>             Use this option to use an existing domain name             (one that was registered elsewhere) with Netfirms.           <b>Domain name import</b>             Use this option to transfer a domain from another             Netfirms account to this one.</li></ul> |        |
| 2. Enter your domain name:                                                                                                    |        |
| 3. Click to begin Search.                                                                                                    | Search |

| Order    | Summary                                                           |                     |                    |       |
|----------|-------------------------------------------------------------------|---------------------|--------------------|-------|
| 1. Revie | ew your order.                                                    |                     |                    |       |
| Item     | Description                                                       | Term                | Amount             |       |
| 1        | anotherdomain123a.com<br>Domain Name<br>New Registration - Free 🔽 | 1 year              | \$ 0.00            |       |
|          |                                                                   | Subtotal:<br>TOTAL: | \$ 0.00<br>\$ 0.00 |       |
| Prices a | ire in USD                                                        |                     |                    |       |
| Finaliz  |                                                                   |                     |                    |       |
| 2. Click | "Order" to complete.                                              |                     |                    | Order |

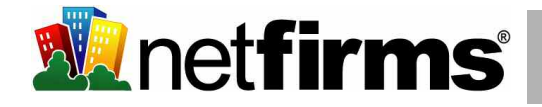

#### 2.2 How to Transfer a Domain Name You Already Own

If you have registered a domain name with another company you can still use it with your Netfirms account. The simplest way to do this is through a **DNS transfer**, where you continue to use the original registrar for the domain name, and you use Netfirms for your hosting. Domains are managed from the **Domains** menu tab.

#### Steps:

- 1. Click the **Domains** menu tab to access the **Domain Manager**.
- 2. Click the Add button.
- 3. Select the **DNS Transfer** radio button to move the hosting to Netfirms.
- 4. Enter the existing domain name.
- 5. Click the **Search** button. If the domain exists and can be transferred, you will be presented with additional instructions onscreen to complete the installation.
- 6. Point your domain name **DNS Settings** to Netfirms (see section 2.3 below).

#### 2.3 Point Your DNS Settings to Netfirms

If you have added a domain name to your Netfirms account using the DNS transfer option, you need to point the DNS server information at your current registrar to Netfirms. The company that you originally registered the domain with can provide you with information on how to configure the DNS settings on their system.

The DNS settings should be configured as follows:

Primary Name Server: ns1.netfirms.com 64.34.74.221

Secondary Name Server: ns2.netfirms.com 66.244.253.14

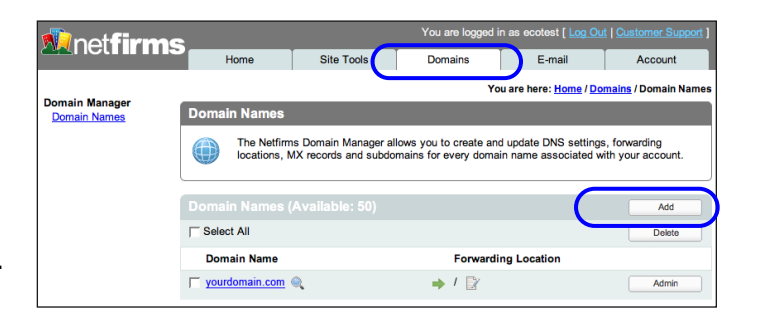

| Add a Domain Name                                                                                                    | Cancel |
|----------------------------------------------------------------------------------------------------|--------|
| 1. Select domain option:                                                                                                    |        |
| <ul> <li>New Registration         This is the default option for new domain name             searches.         </li> <li>Registrar Transfer         Use this option to move and existing domain name         (one that was registered elsewhere) to Netfirms,         allowing you to take advantage of our everyday low         prices.         </li> <li>DNS Transfer         Use this option to use an existing domain name         (one that was registered elsewhere) with Netfirms.         Bommin name import         Use this option to transfer a domain from another     </li> </ul> |        |
| 2. Enter your existing domain name:<br>http://                                                                                                    |        |
| 3. Click to begin Search.                                                                                                    | Search |

| Domain name added.                                                                                                    |
|----------------------------------------------------------------------------------------------------|
| DNS Forwarding Instructions                                                                                                    |
| *Note* You will need to change the Name Server settings for your Domain Name in order for it to properly<br>point to your Netfirms account: |
| Primary Name Server:<br>ns1.netfirms.com<br>64.34.74.221                                                                                    |
| Secondary Name Server:<br>ns2.netfirms.com<br>66.244.253.14                                                                                 |
| (Do this through your original Domain Registrar).<br>This process can take up to 72 hours.                                                  |

#### 2.4 Transferring Registrars

Another method of using a domain name you registered elsewhere with Netfirms involves transferring the entire domain management to Netfirms. This is called a **Registrar Transfer**, and it allows you take advantage of Netfirms' low price.

Steps:

- 1. Click the **Domains** menu tab to access the **Domain Manager**.
- 2. Click the Add button.
- 3. Select the **Registrar Transfer** radio button to move the registration to Netfirms.
- 4. Enter the existing domain name.
- 5. Click the **Search** button. If the domain exists and is unlocked, the **Order Summary** window appears.
- 6. Review the order summary to ensure the details are correct.
- 7. Click the **Order** button. You will receive an e-mail from your current registrar confirming that you wish to transfer the domain to Netfirms.

Note: Make sure the domain is unlocked with the current registrar before you request a transfer. You cannot transfer domains that are suspended, expired, on hold or which have not been active for at least 60 days. Also, it can take up to seven days to complete a registrar transfer.

| 🔊 net <b>firms</b>                                                                                                    | You are logged in as ecotest [ Log Out   Customer Support ] |             |          |                                      |                      |
|----------------------------------------------------------------------------------------------------|-------------------------------------------------------------|-------------|----------|--------------------------------------|----------------------|
|                                                                                                    | Home                                                        | Site Tools  | Domains  | E-mail                               | Account              |
|                                                                                                    |                                                             | _           | Yo       | u are here: <u>Home</u> / <u>Dor</u> | mains / Domain Names |
| Domain Manager<br>Domain Names                                                                                                    | Domain Names                                                |             |          |                                      |                      |
| The Netfirms Domain Manager allows you to create and update DNS settings, forwarding<br>locations, MX records and subdomains for every domain name associated with your account. |                                                             |             |          | , forwarding<br>th your account.     |                      |
|                                                                                                    | Domain Names (Ava                                           | ilable: 50) |          |                                      | Add                  |
|                                                                                                    | C Select All                                                |             |          | <u> </u>                             | Delete               |
|                                                                                                    | Domain Name                                                 |             | Forwardi | ng Location                          |                      |
|                                                                                                    | 🖵 yourdomain.com 🔍                                          |             | 🔶 / 🖹    |                                      | Admin                |
|                                                                                                    |                                                             |             |          |                                      |                      |

| Add a Domain Name                                                                                                    | Cancel |
|----------------------------------------------------------------------------------------------------|--------|
| 1. Select domain option:                                                                                                    |        |
| <ul> <li>New Registration         This is the default option for new domain name             searches.         </li> <li>Registrar Transfer         Use this option to move and existing domain name         (one that was registered elsewhere) to Netfirms,         allowing you to take advantage of our everyday low         prices.     </li> <li>Divis Transfer         Use this option to use an existing domain name         (one that was registered elsewhere) with Netfirms.</li> <li>Domain name import         Use this option to transfer a domain from another         Netfirms account to this one.</li> </ul> |        |
| 2. Enter your domain name:                                                                                                    |        |
| 3. Click to begin Search.                                                                                                    | Search |

| Orde    | Order Summary                                                     |                     |                    |  |  |
|---------|-------------------------------------------------------------------|---------------------|--------------------|--|--|
| 1. Rev  | iew your order.                                                   |                     |                    |  |  |
| Item    | Description                                                       | Term                | Amount             |  |  |
| 1       | anotherdomain123a.com<br>Domain Name<br>New Registration – Free 💉 | 1 year              | \$ 0.00            |  |  |
|         |                                                                   | Subtotal:<br>TOTAL: | \$ 0.00<br>\$ 0.00 |  |  |
| Prices  | are in USD                                                        |                     |                    |  |  |
| Final   | ize                                                               |                     |                    |  |  |
| 2. Clic | k "Order" to complete.                                            |                     | Order              |  |  |

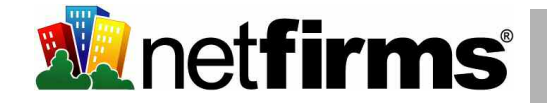

#### 2.5 How to Forward Your Domain to Another Location

Domain forwarding allows you to point multiple domains to a single website or to simply forward a domain to another location. For example, you can point www.yourdomain.org and www.yourdomain.biz to www.yourdomain.com. You can set up domain forwarding from the **Domains** menu tab.

#### Steps:

1. Click the Domains menu tab to access the Domain Manager.

2. Click the **Edit** icon under **Forwarding Location** for the domain you wish to forward.

- 3. Enter the web address of the new forwarding location.
- 4. Click the Modify button.

Note: In step 3 you can enter a web address,

e.g. http://www.anotherlocation.com, a directory within your account, e.g /members/ (be sure to include the trailing slash), or a file within your website, e.g /about/me.html.

| netfirme                                     |                               |                                                | You are logged in a                                 | s ecotest [ Log Out                      | Customer Suppor                  |
|----------------------------------------------|-------------------------------|------------------------------------------------|-----------------------------------------------------|------------------------------------------|----------------------------------|
|                                              | Home                          | Site Tools                                     | Domains                                             | E-mail                                   | Account                          |
|                                              |                               |                                                | You a                                               | re here: <u>Home</u> / <u>Dor</u>        | <u>mains</u> / Domain Nam        |
| omain Manager<br>Domain Names                | Domain Names                  |                                                |                                                     |                                          |                                  |
|                                              | The Netfirr<br>locations,     | ns Domain Manager all<br>MX records and subdor | ows you to create and u<br>nains for every domain r | pdate DNS settings<br>name associated wi | , forwarding<br>th your account. |
|                                              | Domain Names                  | (Available: 50)                                |                                                     |                                          | Add                              |
|                                              | C Select All                  |                                                |                                                     |                                          | Delete                           |
|                                              | Domain Name                   |                                                | Forwarding                                          | Location                                 |                                  |
|                                              | vourdomain.com                | ୍                                              | ⇒(≀ 🖹                                               |                                          | Admin                            |
|                                              |                               |                                                |                                                     |                                          |                                  |
|                                              |                               |                                                |                                                     |                                          | Cancel                           |
| 1. Enter new forwa<br>http://www.anothere    | rding location:<br>domain.com |                                                |                                                     |                                          |                                  |
| Note: a trailing slash<br>/music/file.html). | h forwards to a dire          | ctory (eg. /music/).                           | No trailing slash wi                                | II forward to a fil                      | ename (eg.                       |
| 2 Click to modify                            |                               |                                                |                                                     |                                          |                                  |

#### 2.6 How to Set Up Subdomains

Subdomains allow you to to segment your web site into various user groups or aspects of your business. For example, you can create a subdomain called members.yourdomain.com in addition to the standard www.yourdomain.com. You can set up subdomains from the **Domains** menu tab.

#### Steps:

- 1. Click the **Domains** menu tab to access the **Domain Manager**.
- 2. Click the **Admin** button adjacent to the domain name for which you want to add a subdomain.
- 3. Click the **Sub Domain** button.
- 4. Enter a subdomain name. By default, the domain name is already included.
- 5. Enter a forwarding location (optional). It is common to set this to a directory within your website.
- Domain Manage Domain Names The Netfirms Domain Manager allows you to create and update DNS settings, forwarding locations, MX records and subdomains for every domain name associated with your account ٩de Select All Delete Domain Name Forwarding Location Admin 1 🕅 Sub Do CNAME Cancel 1. Enter a subdomain: vourdomain.com 2. (Optional) Enter a forwarding location: Note: a trailing slash forwards to a directory (eg. /music/). No trailing slash will forward to a filename (eg. /music/file.html).

E-mail

Add

3. Click to add.

**W**net**firm**s

6. Click the **Add** button.

#### 2.7 How to Set Up A-Records

An A-Record is used to point a subdomain name to an external server's IP address. This is commonly used if you have a webserver outside of Netfirms that you wish to use with your domain name. This is an advanced domain feature that can be set up from the **Domains** menu tab.

Steps:

- 1. Click the **Domains** menu tab to access the **Domain Manager**.
- 2. Click the **Admin** button adjacent to the domain name for which you want to set up an A-Record.
- 3. Click the A-Record button.
- 4. Enter a subdomain name.
- 5. Enter the IP address of the external server.
- 6. Click the **Add** button.

Note: A-records can sometimes take up to 48 hours to become active across the entire Internet.

#### 2.7 How to Set Up CNAMES

CNAMES are used to create a CNAME DNS record for an external subdomain address. This is an advanced domain feature that can be set up from the **Domains** menu tab.

Steps:

- 1. Click the **Domains** menu tab to access the **Domain Manager**.
- Click the Admin button adjacent to the domain name for which you want to set up an CNAME.
- 3. Click the CNAME button.
- 4. Enter a subdomain name address.
- 5. Enter the subdomain name address of the external server.
- 6. Click the **Add** button.

Note: CNAMES can sometimes take up to 48 hours to become active across the entire Internet.

# **M**net**firms**

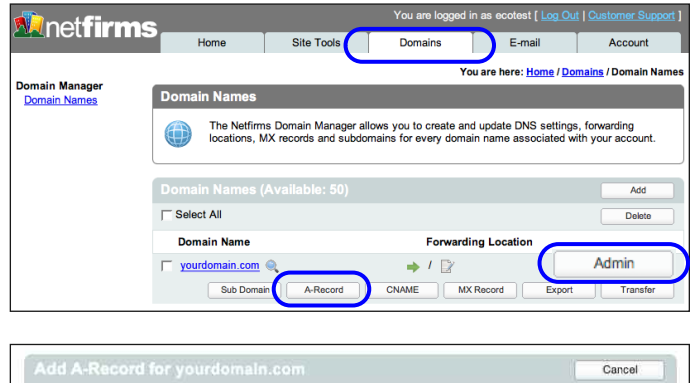

|                                                 |                |   | Cancel |   |
|-------------------------------------------------|----------------|---|--------|---|
| 1. Enter a subdomain:                           | yourdomain.com |   |        |   |
| 2. Enter the IP Address of the external server: | -              |   |        |   |
| 3. Click to add                                 |                | C | Add    | 1 |

| 🚺 net firms                    | •                          |                                                 | You are logged in as                               | s ecotest [ <u>Log Out</u>             |                                  |
|--------------------------------|----------------------------|-------------------------------------------------|----------------------------------------------------|----------------------------------------|----------------------------------|
|                                | Home                       | Site Tools                                      | Domains                                            | E-mail                                 | Account                          |
|                                |                            | <u> </u>                                        | You ar                                             | re here: <u>Home</u> / <u>Dor</u>      | <u>mains</u> / Domain Names      |
| Domain Manager<br>Domain Names | Domain Names               |                                                 |                                                    |                                        |                                  |
|                                | The Netfim<br>locations, N | ns Domain Manager allo<br>MX records and subdom | vs you to create and up<br>ains for every domain n | date DNS settings<br>ame associated wi | , forwarding<br>th your account. |
|                                | Domain Names (             | (Available: 50)                                 |                                                    |                                        | Add                              |
|                                | C Select All               |                                                 |                                                    |                                        | Delete                           |
|                                | Domain Name                |                                                 | Forwarding                                         | Location                               |                                  |
|                                | yourdomain.com             | ۹ 🖌                                             | 📥 / 🕅                                              |                                        | Admin                            |
|                                | Sub Doma                   | in A-Record                                     | CNAME MX Rec                                       | ord Export                             | Transfer                         |
|                                |                            |                                                 |                                                    |                                        |                                  |
|                                |                            |                                                 |                                                    | 1                                      |                                  |

| I. Enter a subdomain: |                 |  |
|-----------------------|-----------------|--|
|                       | .yourdomain.com |  |
| 2. Enter the CNAME:   |                 |  |
|                       |                 |  |

## 3. E-mail

As part of your web hosting or domain package, Netfirms includes a full suite of business class e-mail features that work with your domain name.

#### 3.1 How to Create a New E-mail Account

Netfirms allows you to create personalized e-mail addresses at your domain name, eg. yourname@yourdomain.com. From the **E-mail** menu tab, you can manage all e-mail addresses and settings.

Steps:

- 1. Click the **E-mail** menu tab to access the **E-mail Accounts** summary list.
- 2. Click the Add New button.
- 3. Enter a name or a word in the **Account Name** field. This will be the part of the e-mail address before @yourdomain.com.
- 4. Select a domain name from the drop-down menu.
- Enter a unique password specific to this e-mail address in the Enter **Password** field.
- 6. Confirm the new password.
- 7. Click the **Add** button.
- 8. Click the Settings button to view account details.

Note: Once you have created an e-mail address you will need to configure your e-mail program to retrieve mail sent to that address. You can also use Netfirms web-based e-mail. See sections 3.3 and 3.4 for more information.

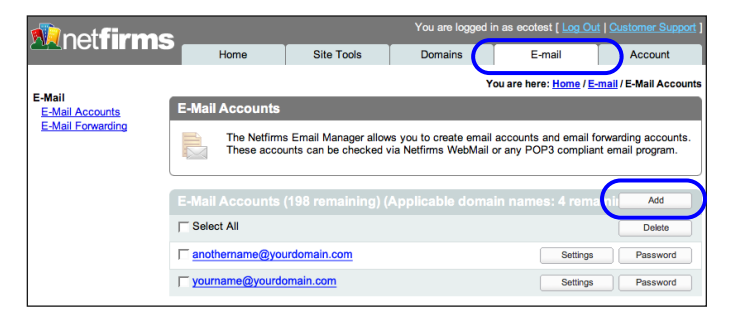

| Create E-Mail Account                                | Cancel         |
|------------------------------------------------------|----------------|
| 1. Enter account information.<br>Enter Account Name: | vourdomain.com |
| Confirm Password:                                    |                |
| 2. Click "Add" to create account.                    | Add            |

| 🚺 net <b>firms</b> | You are logged in as ecotest [ Log Out   Customer Support ] |                                                |                                                  |                                               |                                          |  |  |
|--------------------|-------------------------------------------------------------|------------------------------------------------|--------------------------------------------------|-----------------------------------------------|------------------------------------------|--|--|
|                    | Home                                                        | Site Tools                                     | Domains                                          | E-mail                                        | Account                                  |  |  |
|                    |                                                             |                                                | Y                                                | ou are here: <u>Home</u> / <u>E-</u>          | mail / E-Mail Accounts                   |  |  |
| E-Mail Accounts    | E-Mail Accounts                                             |                                                |                                                  |                                               |                                          |  |  |
| E-Mail Forwarding  | The Netfirms<br>These account                               | s Email Manager allov<br>unts can be checked v | vs you to create email<br>via Netfirms WebMail ( | accounts and email fo<br>or any POP3 complian | orwarding accounts.<br>It email program. |  |  |
|                    | E-Mail Accounts                                             | (198 remaining) (                              | Applicable doma                                  | in names: 4 rema                              | inii Add                                 |  |  |
|                    | C Select All                                                |                                                |                                                  |                                               | Delete                                   |  |  |
|                    | T anothername@you                                           | urdomain.com                                   |                                                  | Settings                                      | Password                                 |  |  |
|                    | vourname@yourdo                                             | omain.com                                      |                                                  | Settings                                      | Password                                 |  |  |

| Settings For yourname@  | ]yourdomain.com                | Cancel |
|-------------------------|--------------------------------|--------|
| E-Mail Address:         | yourname@yourdomain.com        |        |
| Account (User) Name:    | yourname@yourdomain.com        |        |
| Password:               | test                           |        |
| POP3 Server (Incoming): | pop.yourdomain.com             |        |
| SMTP Server (Outgoing): | smtp.yourdomain.com            |        |
| WebMail URL:            | http://nfwebmail.netfirms.com/ |        |

#### 3.2 How to Set Up E-mail Forwarding

E-mail forwarding allows you to create personalized e-mail addresses at your domain name, eg. yourname@yourdomain.com, and have mail sent to these addresses get automatically forwarded to a different e-mail account that you specify. On the **E-mail** menu tab, you can configure e-mail forwarding.

Steps:

- 1. Click the **E-mail** menu tab to access the **E-mail Accounts** summary list.
- 2. Click the E-mail forwarding hyperlink.
- 3. Click the **Add New** button on the **Forwarding Accounts** summary list.
- 4. Enter a name or word in the **virtual e-mail account user name** field. This will be the part of the e-mail address before @yourdomain.com. You cannot use a name that already exists as a regular e-mail account.
- 5. Select an address from the **current POP accounts** drop-down menu

or

Enter an external e-mail address.

6. Click the Add button.

Note: To create a catch-all e-mail address, enter an asterisk: \*@yourdomain.com on step 4.

| 🔊 net firms               | 2                                     |                                               | You are logged in                                  | as ecotest [ <u>Log O</u>                  | ut   Customer Support ]              |
|---------------------------|---------------------------------------|-----------------------------------------------|----------------------------------------------------|--------------------------------------------|--------------------------------------|
|                           | Home                                  | Site Tools                                    | Domains                                            | E-mail                                     | Account                              |
|                           |                                       |                                               | You                                                | are here: <u>Home</u> / <u>E-</u>          | mail / E-Mail Forwarding             |
| E-Mail<br>E-Mail Accounts | E-Mail Forwarding                     | I                                             |                                                    |                                            |                                      |
| E-Mail Forwarding         | The Netfirms automatically providers. | Email Forwarding Ma<br>of forward incoming me | nager allows you to cre<br>ssages to an existing e | ate virtual email ac<br>mail accounts crea | counts that<br>ated with other email |
|                           | Forwarding Acco                       | unts (399 remain                              | ing)                                               |                                            | Add New                              |
|                           | Select All                            |                                               |                                                    |                                            | Delete                               |
|                           | Virtual Address                       |                                               | Forward Locati                                     | on                                         |                                      |
|                           | ☐ support@giveandta                   | ke.com                                        | ⇒ yourname@hotn                                    | nail.com                                   | Edit                                 |

| Create Forwarding Location                                                                              | Cancel |
|----------------------------------------------------------------------------------------------------|--------|
| 1. Enter virtual E-mail account username:<br>yourdomain.com Type * (asterisk) to use catch-all address. |        |
| 2. Select address from current POP accounts:                                                            |        |
| NONE                                                                                                    |        |
| OR                                                                                                    |        |
| Enter an external E-mail Address:                                                                       |        |
|                                                                                                    |        |
| 3. Click "Add" to create account.                                                                       | Add    |

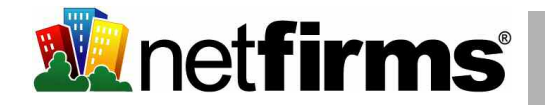

#### 3.3 How to Retrieve E-mail with Outlook Express

You can configure a POP e-mail client such as Outlook Express or Eudora to access e-mail from your Netfirms account. To set up Outlook Express, open the program and follow the steps below.

Steps:

- 1. In Outlook Express, click the **Tools** menu and select **Accounts**.
- 2. Click the Add button and select Mail from the menu.
- 3. Enter a name or a word in the **Display name** field.
- 4. Enter your domain e-mail address in the E-mail address field.
- 5. Select **POP3** from the **incoming mail server** drop-down menu.
- 6. Enter the incoming mail server with your domain name: pop.yourdomain.com
- 7. Enter the outgoing SMTP mail server with your domain name: smtp.yourdomain.com (See the note below).
- 8. Click the **Next** button.
- 9. Enter the e-mail address in the Account Name field.
- 10. Enter the e-mail password in the **Password** field.
- 11. Click the **Next** button.
- 12. Click the **Finish** button to complete the configuration.

Note: Your Internet Service Provider (ISP) may require you to use their SMTP server for outgoing mail. Check with your ISP for their SMTP settings and requirements.

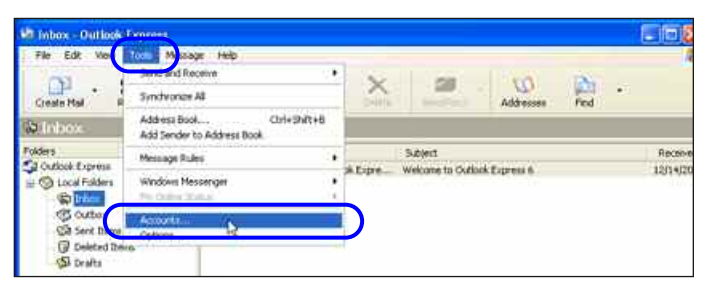

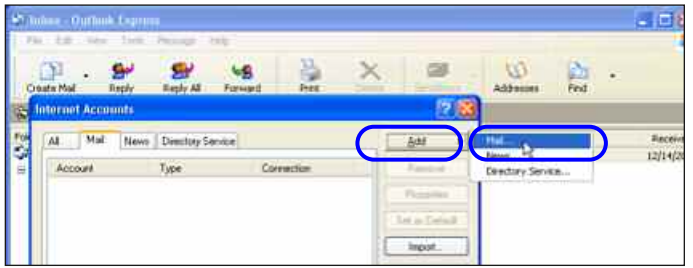

| 'our Name                                                       | 1×                                                                                        |
|-----------------------------------------------------------------|-------------------------------------------------------------------------------------------|
| When you send e-mail,<br>Type your name as you<br>Display name: | your name will appear in the From field of the outgoing message, would like it to appear. |
|                                                                 | For example: John Smith                                                                   |
|                                                                 |                                                                                           |

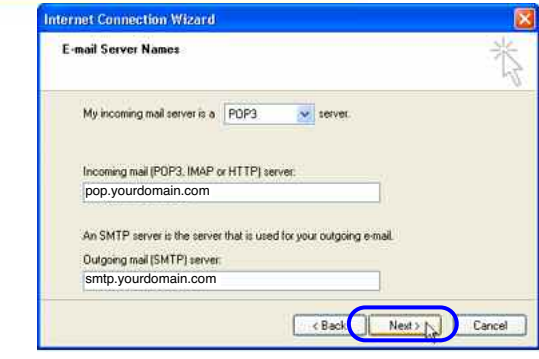

| nternet Mail Logon                                | ř                                                                 |
|---------------------------------------------------|-------------------------------------------------------------------|
| Type the account na                               | me and password your Internet service provider has given you.     |
| Account name:                                     | yourname@yourdomain.com                                           |
| Password                                          |                                                                   |
| If your Internet service (                        | Remember password                                                 |
| (SPA) to access your m<br>Authentication (SPA)' c | all account, select the "Log On Using Secure Password<br>heck box |
| Log on using Securi                               | e Password Authentication (SPA)                                   |
|                                                   |                                                                   |

#### 3.4 How to Retrieve E-mail with Netfirms WebMail

Netfirms WebMail is a convenient, web-based interface that allows you to check your e-mail from any computer connected to the Internet, without having to setup or install additional software. You can access your WebMail account from the WebMail Login hyperlink on the upper right corner of the Netfirms homepage, or by typing http://webmail.netfirms.com into your web browser.

#### Steps:

- 1. Click the **WebMail Login** hyperlink on the Netfirms home page
  - or

Type http://webmail.netfirms.com into your web browser.

- 2. Enter your e-mail address in the E-mail Address field.
- 3. Enter your **Password**.
- 4. Click the Login button.

quick access to all of your

folders, keeps a record of

and lets you know when you

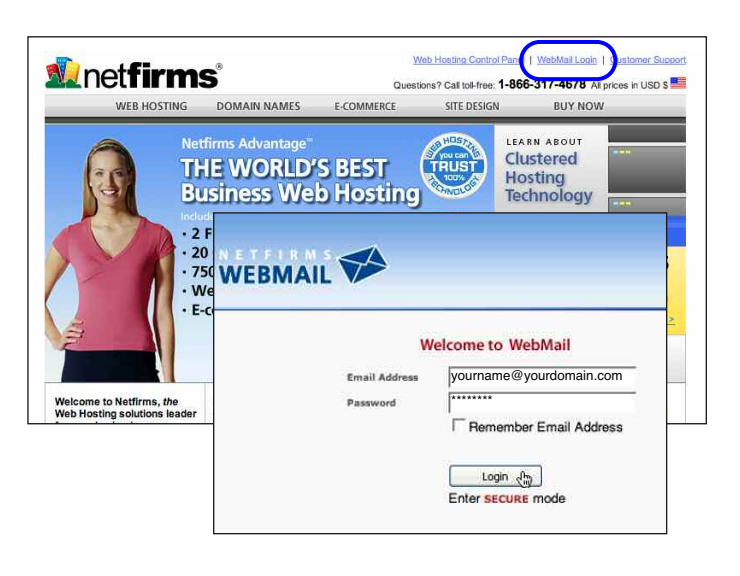

#### Netfirms WebMail is a powerful e-mail application Menu Link Icons give you easy navigation to write that can be accessed from any computer in the world new e-mail, manage your address book, search your with an Internet connection. Inbox or folders, setup advanced options and logout. Welcome: yourname@yourdomain.com 0x WEBMAIL ¥ 6 2 1 0 Home Compos Address Book Option Search Logout General Sidebar Navigation gives you INBOX CALENDAR 2 NOTES 🙌 Tue, 12:43 am Check Mail Check All Viewing Messages: 1 to 3 (3 total) number of messages per folder, Folders Move Selected To Transform Selected Messages - INBOX (0/3) last checked for new messages. Drafts (0/0) Sent (0/1) Spam (disabled) Trash (0/0) INBOX - Move Flag Unflag Delete Forward Read Unread From C Date 📥 Subject 🔲 12:43 am 🔒 Heya, Long Time No See abby@hotmail.com Saved (0/0) A The Weather Outside is Delightful! yourfriend@yahoo.com A This is a Test Subject test@test.com Check All Viewing Messages: 1 to 3 (3 total) Copyright 1998-2005 Netfirms, Inc. All Rights Reserved The Inbox View lists all of your new messages and allows you to perform advanced sorting, flagging and folder organization. You can also train your inbox to spot and delete junk mail.

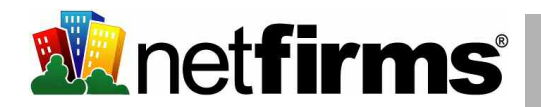

#### 3.5 How to Set Up Vacation Autoresponders

Vacation autoresponders automatically send pre-written e-mails when someone attempts to contact your e-mail address. This is useful if you are away (on vacation) for a period of time. You can set up autoresponders in the WebMail control panel.

Steps:

- 1. Log in to your WebMail account.
- 2. On the WebMail control panel, click the **Options** button.
- 3. Click the Vacation/Autoresponder hyperlink.
- 4. Select the Activate vacation autoresponder check box.
- 5. Enter a message in the Message text box.
- 6. Click the **Submit** button.

Note: In the **Message text** box, you may want to include the time frame you will be away and also an alternative method of contacting you.

#### 3.6 How to Set Up Spam Filtering in WebMail

Netfirms provides a sophisticated spam filtering system to stop spam before it reaches your inbox. Spam filtering is disabled by default and must be configured from the WebMail options to filter unwanted e-mail. **Once spam filtering is activated, you need to click the "This is Spam" link on each open e-mail to teach the system which types of e-mail are spam.** 

Steps to set up spam filtering:

- 1. Log in to your WebMail account (as per section 3.4).
- 2. On the WebMail control panel, click the **Options** button.
- 3. Click the **Spam Filter** hyperlink.
- 4. Select the **Yes** radio button to enable spam filtering.
- 5. Click the **Submit** button.

Steps to move spam to the Spam folder (over):

| Go back one page                                                 | J                                                                             | Weicome : yourname@giveandtake.com                                                 |                                                                        |                     |                                   |                              |                     |           |
|------------------------------------------------------------------|-------------------------------------------------------------------------------|------------------------------------------------------------------------------------|------------------------------------------------------------------------|---------------------|-----------------------------------|------------------------------|---------------------|-----------|
| WEBMA                                                            |                                                                               | Home                                                                               | Compose                                                                | Folders             | Address Book                      | Options                      | Search              | C<br>Help |
| General                                                          |                                                                               | a                                                                                  |                                                                        |                     |                                   | $\overline{}$                | ~                   |           |
| Tue, 12:                                                         |                                                                               |                                                                                    |                                                                        | Opt                 | ions                              |                              |                     |           |
| Check M                                                          | Personal Info                                                                 | rmation                                                                            |                                                                        |                     | Display Prefere                   | nces                         |                     |           |
| <ul> <li>Folders</li> <li>INBOX (0/3)<br/>Drafts (0/0</li> </ul> | This contains<br>yourself such<br>address, etc.                               | s personal in<br>n as your nar                                                     | formation al<br>me, your en                                            | pout<br>nail        | Change the wa<br>and displays in  | y that Netfirr<br>formation. | ns WebMai           | llooks    |
| Sent (0/1)                                                       | Message High                                                                  | lighting                                                                           |                                                                        |                     | Folder Prefere                    | nces                         |                     |           |
| Spam (dis<br>Trash (0/0<br>Saved (0/0                            | Based upon<br>messages ca<br>colors in the<br>easily disting<br>from, especia | given criteria<br>an have diffe<br>message lis<br>juish who the<br>ally for mailir | a, incoming<br>rent backgr<br>t. This helps<br>e messages<br>ng lists. | ound<br>s to<br>are | These settings<br>are displayed a | change the<br>and manipula   | way your fo<br>ted. | olders    |
|                                                                  | Index Order                                                                   |                                                                                    |                                                                        |                     | Unsafe Image                      | Rules                        |                     |           |
|                                                                  | The order of<br>rearranged at<br>headers in an                                | the message<br>nd changed t<br>ny order you                                        | e index can<br>to contain th<br>want.                                  | be<br>ne            | Set up rules at<br>HTML messag    | bout how uns                 | afe images<br>ed.   | in        |
|                                                                  | Vacation / Au                                                                 | itoresponder                                                                       |                                                                        |                     | Change Passwo                     | ord                          |                     |           |
|                                                                  | Set up an au<br>incoming em<br>are away on                                    | to-reply mes<br>ail. This can<br>vacation.                                         | sage for yo<br>be useful w                                             | ur<br>/hen you      | Use this to cha                   | ange your em                 | iail passwoi        | rd.       |

| Message text:        |                    |               |          |  |
|----------------------|--------------------|---------------|----------|--|
| Hi,                  |                    |               |          |  |
| I will be out of the | office for the res | t of the weel | <b>x</b> |  |
| 1                    |                    |               | _        |  |

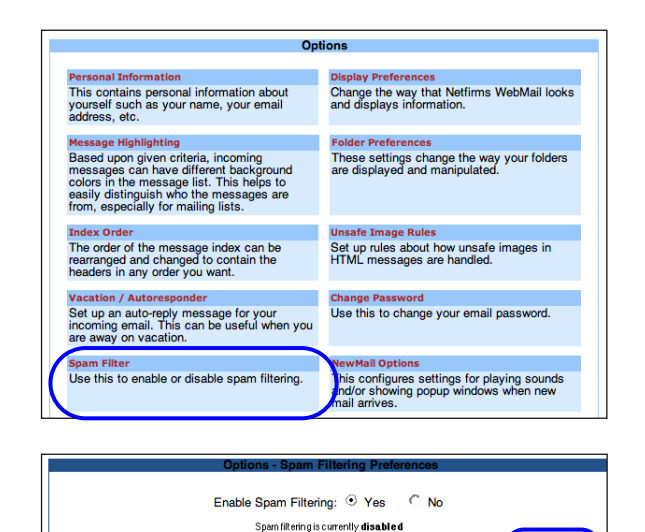

Submit

- 1. Select the check box corresponding to the spam e-mail.
- 2. Select Spam from the Move Selected To pull-down box.
- 3. Click the **Move** button.

Note: To move a spam message you are reading, click the **This is Spam** button.

#### 3.7 How to Set Up Spam Filtering for POP3 Mail Clients

The above instructions (section 3.6) only apply if you are using Netfirms WebMail as your e-mail client. For Microsoft Outlook, Thunderbird, or any other POP3 client, spam filtering functionality is built into the e-mail program. See the program's help documentation for additional information.

#### 3.8 How to Configure MX Records

MX records are used for mail routing when you want a company other than Netfirms to manage the e-mail for your domain. You can set up MX records on the **Domains** menu tab.

#### Steps:

- 1. Click the **Domains** menu tab to access the **Domain Manager**.
- 2. Click the **Admin** button adjacent to the domain name for which you want to set up MX Records.
- 3. Click the **MX Record** button.
- 4. Enter the new MX record addresses.
- 5. Click the Reset button to reset to default settings, if needed (this will restore the record back to defaults).
- 6. Click the **Modify** button to accept settings.

Note: Changing the MX records means you will not be able to receive e-mail through Netfirms, including WebMail. It may take up to 48 hours for an MX record modification to become active across the entire Internet.

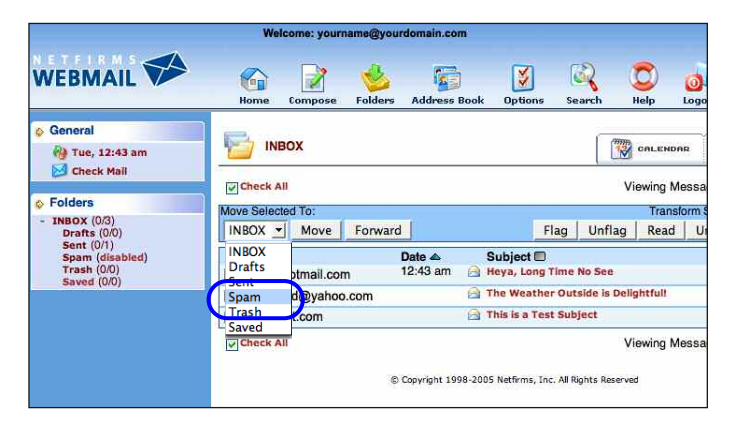

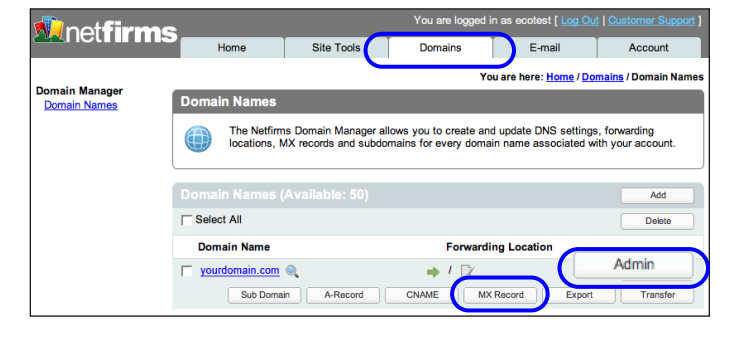

|                                        |                                                                                | Cancel                                                   |
|----------------------------------------|--------------------------------------------------------------------------------|----------------------------------------------------------|
| You are abou                           | t modify MX records for                                                        |                                                          |
| 1. Enter new<br>Record 1:<br>Record 2: | MX record address:<br>mx1.externalmailserver.com<br>mx2.externalmailserver.com | (default: q0.netfirms.com)<br>(default: q1.netfirms.com) |
| 2. Click to m                          | odify or reset to defaults                                                     | Reset Modify                                             |

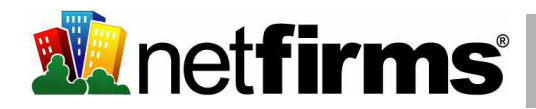

## 4. Accessing Your Web Space

Netfirms hosting plans include disk space to place files and webpages on the Internet. You can use a web address, e.g www.yourdomain.com, to access these files through a web browser. A website is a series of specially formatted files placed in your web space.

#### 4.1 How to Access Your Site Using Netfirms File Manager

If you do not have access to an FTP client, you can manage your files with the Netfirms File Manager. The File Manager is built into the control panel and is located on the Site Tools menu tab. You can use it to upload, copy, delete and move files.

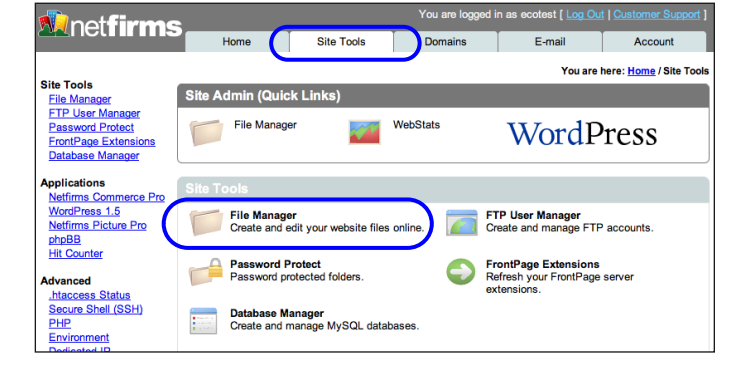

Steps to access the File Manager:

- 1. Click the Site Tools menu tab.
- Click the File Manager icor 2.

Netfirms File Manager allows you to create, edit, move, upload and download files in your web directory with any computer in the world connected to the Internet.

| r icon.                                      |                           |                                                 |         |
|----------------------------------------------|---------------------------|-------------------------------------------------|---------|
|                                              | Directory: /www           |                                                 | HOM     |
|                                              | up home reload :: in inve | K S File S                                      | Create  |
|                                              | ∏ Name ▲                  | Size Type Modified Perm's                       | Actions |
|                                              | 🔲 📁 EcommerceGuideTest    | 512 Bytes Directory 2006/01/16 11:45 drwxr-xr-x |         |
| e and Folder Listing allows                  | 🔲 📁 blog1                 | 512 Bytes Directory 2005/11/08 11:06 drwxr-xr-x |         |
| s at once for speed. Drill                   | 🖌 🥅 dsfsdfsdf             | 512 Bytes Directory 2006/01/16 20:54 drwxr-xr-x |         |
| wn or up the directory tree point and click. | 🗂 📁 test                  | 512 Bytes Directory 2006/01/16 13:38 drwxr-xr-x |         |
|                                              | 🗂 📁 test12345             | 512 Bytes Directory 2005/11/08 11:19 drwxr-xr-x |         |
|                                              | 🥅 📁 testgallery           | 512 Bytes Directory 2006/01/16 11:45 drwxr-xr-x |         |
|                                              | 123456                    | 512 Bytes Directory 2005/11/09 11:26 drwxr-xr-x |         |
|                                              | 🔲 📄 .bash_history         | 90 Bytes File 2006/01/16 16:09 -rw              | 💡 📄     |
|                                              | 🥅 🌒 index.htm             | 8.33 KB HTML Page 2005/09/19 11:35 -rw-rw-rw-   | 2 💡 📄   |
|                                              | 🔲 📄 log.200601            | 3.87 KB File 2006/01/16 17:16 -rw-rr            | 💎 📄     |
|                                              | 10 Item(s)                | 15.79 KB                                        |         |

Quick Actions enable you to change file permissions, e-mail files to friends, and download files instantly.

#### 4.2 How to Access Your Site Using FTP

You can access your site using an FTP client such as the free FileZilla (http://filezilla.sourceforge.net). To transfer your web site files from your old host to Netfirms, download the files from your old host to your local computer, then upload to the www directory using FTP.

Steps to connect to Netfirms using FileZilla:

- 1. In FileZilla, click the **Site Manager** 😅 button.
- 2. Click the New Site button.
- 3. Enter your domain name for the **New FTP Site** name.
- 4. Enter your domain name in the **Host** field.
- 5. Confirm that 21 is entered in the **Port** field.
- 6. Confirm that **FTP** is entered in the **Servertype** field.
- Select the Normal radio button on the Logontype section of the window.
- 8. Enter your Netfirms username in the **User** field.
- 9. Enter your Netfirms password in the **Password** field. (if Password field is grayed out skip this step).
- 10. Click the **Advanced** button to enable **Passive mode** (required in order to communicate with Netfirms).
- 11. Select the **Use passive mode** radio button.
- 12. Click the **OK** button.
- 13. Click the **Connect** button to connect to your account and save your Netfirms FTP site information.

Steps to upload files to your web site:

- 1. Double click the **www** folder on the right hand **Filename** window pane.
- 2. From the left hand **Filename** window pane, select the file(s) you wish to move.
- 3. Drag the file(s) to the right hand **Filename** window pane to begin the upload.
- 4. Click the **Disconnect** button when the file transfer is complete.

| Z FileZilla version 2.2.18                |  |
|-------------------------------------------|--|
| File Edit Transfer View Queue Server Help |  |
| 🎯 - 📴 🔄 🖸 🖳 🕸 🎎 R 🛛 🔋                     |  |
| Address: User: Password: Port:            |  |
|                                           |  |

|                                                                        |                                                | 2                                                                   |
|------------------------------------------------------------------------|------------------------------------------------|---------------------------------------------------------------------|
| File                                                                   |                                                |                                                                     |
| My FTP Sites                                                           | Enter your                                     | Site details<br>Host: Port:                                         |
| New FTP site 2                                                         | the Host field.                                | Servertype:                                                         |
|                                                                        | Select Normal<br>Logontype.                    | C Anonymou C Account                                                |
|                                                                        | Enter your user-<br>name in the<br>User field. | User: Account:                                                      |
| Click to<br>enter new<br>connection.                                   |                                                | Don't save password, Comments:                                      |
| New Site New<br>Copy Re                                                | Folder Delete                                  | C Default site                                                      |
|                                                                        | Connect                                        | Cancel Save and Exit                                                |
|                                                                        |                                                | Advanced settings for the site 'New FTP site 2' ()                  |
|                                                                        | Click<br>to en<br>Passi                        | Advanced<br>nable<br>ve Mode.                                       |
|                                                                        |                                                | Passive transfer mode settings                                      |
|                                                                        |                                                | Server timezone<br>Adjust remote file time by 0 🛋 hours 0 🚊 minutes |
| from your Compute<br>/www folder.                                      | er to the                                      | Use UTF8 on server if available: Auto                               |
|                                                                        |                                                |                                                                     |
| Z Filezilla - Connected to                                             | New FTP site (ecotest.ne                       | etfirms.com)                                                        |
| Hie Edit Transfer View                                                 | Queue Server Help                              | <b>0</b>                                                            |
|                                                                        |                                                | Basswordt Bort Quick connect                                        |
| Responte: 200 Type okay.<br>Command: PASV<br>Responte: 227 Entering Pa | ssive Mode (66,46,53,2,160                     | .36)                                                                |

| Comma<br>Respor<br>Comma | na:<br>ne:<br>nd: | 227 En   | tering Passive Mode (66,46,53,2,160,36)                                             |                 |
|--------------------------|-------------------|----------|-------------------------------------------------------------------------------------|-----------------|
| Respor<br>Respor         | e:<br>e:          | 226 Lis  | ta connection accepted from 66.46.53.2:40946; transfer starting.<br>ting completed. |                 |
| Status:                  |                   | Directo  | ry listing successful                                                               |                 |
| Local                    | Site:             | ١        | ▼                                                                                   | Remote Site: /  |
| Ξ 🧕                      | My C              | Iomputer |                                                                                     | Filename 🛆 File |
| ÷                        | 1                 | A:       |                                                                                     | <b>`</b>        |
| ÷                        | 1                 | C:       |                                                                                     | 🚞 cgi-bin       |
| +                        |                   | D:       |                                                                                     | C www           |
| +                        | 3                 | E:       |                                                                                     |                 |
|                          |                   |          |                                                                                     |                 |
|                          |                   |          |                                                                                     |                 |

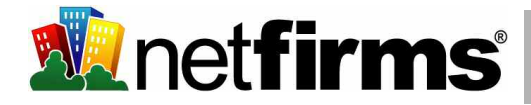

#### 4.3 How to Add Additional FTP Accounts

With the Netfirms FTP Manager on the **Site Tools** menu tab, you can create additional FTP accounts and assign those FTP users to specific folders. This is useful if you have a web designer who needs to access designated folders.

Steps:

- 1. Click the **Site Tools** menu tab.
- 2. Click the FTP User Manager icon.
- 3. Click the Add New button.
- 4. Enter a root folder name for the new user. If the folder is not yet created, your will need to create it under the www/ folder with the Netfirms file manager (see section 4.1).
- 5. Click the **Add** button.

Note: The username and password for additional FTP users are system-generated and cannot be changed unless the account is deleted and recreated.

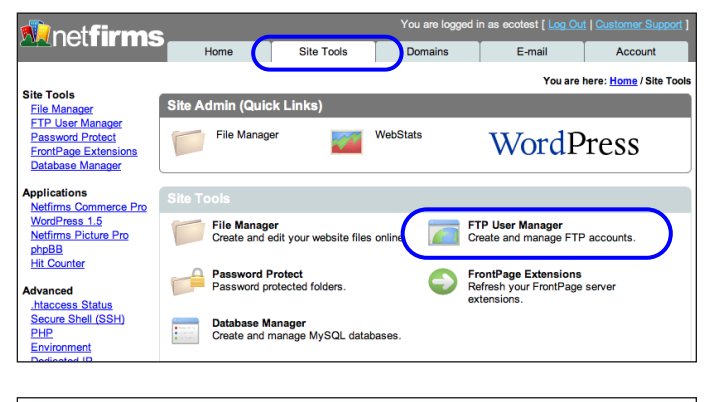

|                   |                 |         | 2400 1404 |
|-------------------|-----------------|---------|-----------|
| Username          | Password        | Folder  |           |
| ecotest (priman/) | Change Password | humanul |           |

| Add FTP User                                               | Cancel |
|------------------------------------------------------------|--------|
| 1. Please enter the root folder for the new user:<br>/www/ |        |
| 2. Click "Add" to complete installation                    | Add    |

#### 4.4 How to Access Your Site Using SSH (Shell Access)

Netfirms provides a full Unix shell account for management of your website over a secure, encrypted connection. This is an advanced command line feature used by programmers and web developers.

Steps to Enable Shell Access For Your Account:

- 1. Click the Site Tools menu tab.
- 2. Click the SSH icon.
- 3. Click the **Enable** button to turn on shell access.

Once you have enabled SSH you can connect using any terminal program, including Putty for Windows or the default Terminal for Linux, OS X. Connect using the hostname ssh.netfirms.com and your Netfirms username / password.

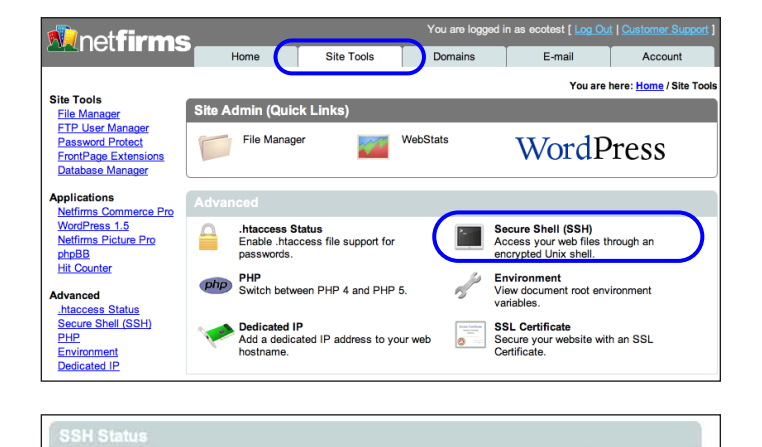

SSH is currently disabled.

Enable

## 5. Websites

Whether you're a beginner or a pro, the Netfirms award winning, industry standard hosting platform makes it easy to design and build a website.

#### 5.1 Website Design 101

You have many options available to you when building your website with Netfirms. At the most basic level you can use a text editor such as Notepad to code your webpages by hand using HTML, PHP or Ruby on Rails (Netfirms supports a wide range of web programming languages - see section 9.1).

Of course coding by hand can be a a lot of work, especially if you're not a web programmer. Thankfully Netfirms includes one click installers and web-based sitebuilders to get you up and running quickly and easily (WordPress is an excellent application loaded with templates and prebuilt webpages - see section 5.2).

The Netfirms hosting platform also supports commercial site building software including Macromedia Dreamweaver, NetObjects Fusion and Microsoft FrontPage. In fact Netfirms offers a Website Starter CD that includes NetObjects Fusion 7 free of charge (see section 5.5).

Speaking of third party applications, there are a number of great websites on the Internet that provide free scripts and content management systems to help build your website, and they all work with Netfirms (see section 6.4).

Finally if all else fails you can hire a web designer to do the work for you. In fact sometimes this is the best option, especially if you want a highly customized website.

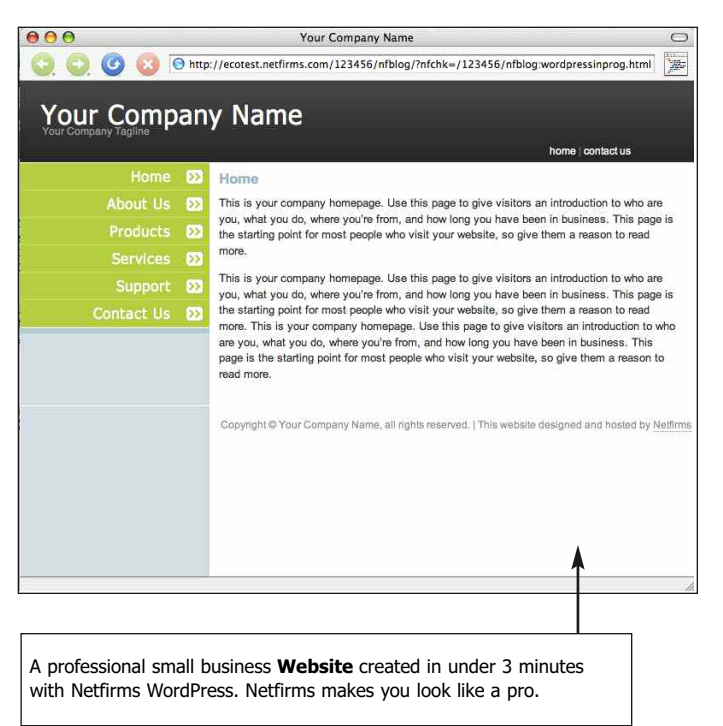

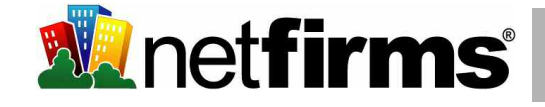

#### 5.2 Creating a Website With WordPress

Netfirms WordPress is an easy, yet powerful tool you can use to create and manage a website or blog with just a few clicks. WordPress is configured through the **Site Tools** menu tab.

Steps:

- 1. Click the Site Tools menu tab.
- 2. Click the WordPress icon.
- 3. Click the Add New button.
- 4. Enter a name for your website in the **Name** text box.
- 5. Select the domain name to which you'd like to use.
- 6. Check the **Yes** checkbox if you want this website to appear as your homepage when you type www.yourdomain.com.
- 6. Click the **Add** button to complete the installation.
- Onscreen you will see a listing for your new website, with the web address you can use to access it. If you selected Yes in step 6 you will also be able to access it by typing: http://www.yourdomain.com

Note: By default six pages will be created for your website: Home, About Us, Products, Services, Support and Contact Us. Use the WordPress **Admin** tool (see section 5.3) to update these pages with your own text and graphics. You can also add or remove additional pages using this tool.

#### 5.3 Publishing Your WordPress Website or Blog

Once you have installed WordPress you will want to log into the **Admin** interface to customize your website. Virtually every element of your website can be tweaked with just a few clicks. WordPress is managed through the **Site Tools** menu tab.

Steps:

- 1. Click the Site Tools menu tab.
- 2. Click the WordPress icon.
- Click the Admin button adjacent to the installation you wish to manage.

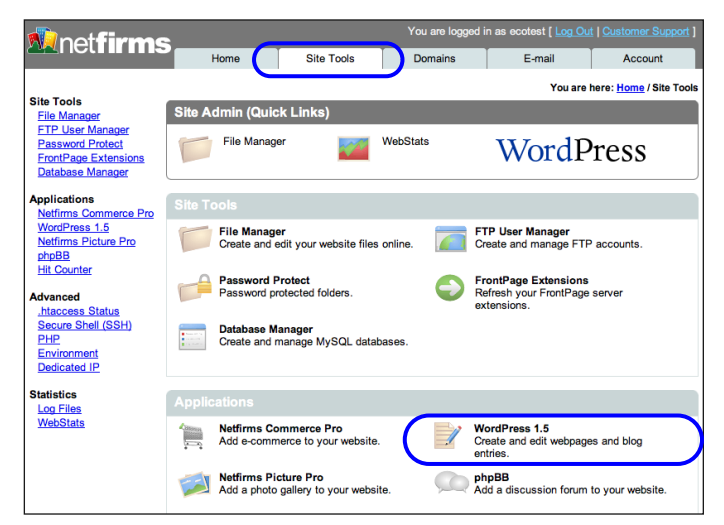

| WordPress Installation (24 remaining)     | Add New |
|-------------------------------------------|---------|
| F Select All                              | Delete  |
| http://ecotest.netfirms.com/123456/nfblog | Admin   |

|                                                  | Cancel |
|--------------------------------------------------|--------|
| 1. Enter a name for your blog:                   |        |
| 2. Select a domain name to install under:        |        |
| 3. Make this blog your default website?<br>∏ yes |        |
| 4. Click "Add" to complete installation          | Add    |

|                                           | Add New |
|-------------------------------------------|---------|
| ☐ Select All                              | Delete  |
| http://ecotest.netfirms.com/123456/nfblog | Admin   |

- 4. The administration interface will open in a new window.
- 5. Click the **Manage** menu bar hyperlink. From here you can edit the Homepage by clicking the **Edit** hyperlink.

or

Click the **Pages** submenu bar hyper link to access the other pages of your website.

- 6. From the list of pages click the **Edit** hyperlink adjacent to the page you with to modify. You can also delete pages or add a new page from this screen.
- The Edit hyperlink will take you to an interface that you can use to write your own text and add images. Be sure to click the Edit Page button when you have finished making any changes. Any modifications will be instantly published to your website.

Note: You may wish to explore the other menu bar hyperlinks to further customize your website. The **Options** section contains the text that displays your company name. The **Presentation** section contains additional themes to change the look of your website.

#### 5.4 Adding Images to Your WordPress Website or Blog

Steps:

- 1. Log in to your WordPress **Admin** tool as per the steps described in section 5.3.
- 2. Click the **Upload** menu bar hyperlink and click the **Browse** button to find the image you wish to use.
- 3. Once you have selected the image from your local computer click **Upload File**.
- 4. With the file successfully uploaded return to section 5.2.
- 5. When adding or editing your pages click the **Add Image** link to select and place the image you just uploaded onto your web page. Follow the instructions to insert the image code into your document.

| You   | Your Company Name (View site »)                                                                                          |            |               |                     |           |  |  |  |  |
|-------|----------------------------------------------------------------------------------------------------|------------|---------------|---------------------|-----------|--|--|--|--|
| Write | Write Manage Unks Presentation Plugins Users Options Upload Logout (Administrator)                                       |            |               |                     |           |  |  |  |  |
| Po    | Po to Pages Lategories Comments Awaiting Moderation (0) Files                                                            |            |               |                     |           |  |  |  |  |
|       | Page                                                                                                    | Management |               |                     |           |  |  |  |  |
|       | ID                                                                                                    | Title      | Owner         | Updated             |           |  |  |  |  |
|       | 2                                                                                                    | About Us   | Administrator | 2005-11-01 10:25 am | View Edit |  |  |  |  |
|       | 3                                                                                                    | Products   | Administrator | 2005-11-01 10:27 am | View Edit |  |  |  |  |
|       | 4                                                                                                    | Services   | Administrator | 2005-11-01 10:27 am | View Edit |  |  |  |  |
|       | 5                                                                                                    | Support    | Administrator | 2005-11-01 10:27 am | View Edit |  |  |  |  |
|       | 6                                                                                                    | Contact Us | Administrator | 2005-11-01 10:28 am | View Edit |  |  |  |  |
|       | Pages are like posts except they live outside of the normal blog chronology. You can use pages to organize and manage an |            |               |                     |           |  |  |  |  |

| You   | r Com                                                                                         | ıpan                                                                                               | ıy Name                                                                                                    | (View site »                                                                                                    | 9                                                                                                 |                                                                                                    |                                                                                                    |                                                    |                                                                                           |                                                                                      |                                     |
|-------|-----------------------------------------------------------------------------------------------|----------------------------------------------------------------------------------------------------|----------------------------------------------------------------------------------------------------|----------------------------------------------------------------------------------------------------|---------------------------------------------------------------------------------------------------|----------------------------------------------------------------------------------------------------|----------------------------------------------------------------------------------------------------|----------------------------------------------------|-------------------------------------------------------------------------------------------|--------------------------------------------------------------------------------------|-------------------------------------|
| Write | Manage                                                                                        | Links                                                                                              | Presentation                                                                                                    | Plugins                                                                                                    | Users                                                                                             | Options                                                                                                    | Upload                                                                                                  | Lo                                                 | ogout (Ad                                                                                 | iministrat                                                                           | tor)                                |
| Write | Post Write                                                                                    | e Page                                                                                             |                                                                                                    |                                                                                                    |                                                                                                   |                                                                                                    |                                                                                                    |                                                    |                                                                                           |                                                                                      |                                     |
|       | Write Pa                                                                                      | age                                                                                                |                                                                                                    |                                                                                                    |                                                                                                   |                                                                                                    |                                                                                                    |                                                    |                                                                                           |                                                                                      |                                     |
|       | Page Title                                                                                    |                                                                                                    |                                                                                                    | Discussio                                                                                                    | on                                                                                                | Page Pass                                                                                                    | word                                                                                                    | Page l                                             | Parent                                                                                    |                                                                                      |                                     |
|       | Products                                                                                      |                                                                                                    |                                                                                                    | Allow Co<br>Allow Pi                                                                                            | omments<br>ings                                                                                   |                                                                                                    |                                                                                                    | Mair                                               | n Page (no                                                                                | parent) 💌                                                                            |                                     |
|       | Page Conter                                                                                   | nt                                                                                                 | Quicktags                                                                                                    | s: <b>b</b> <i>i</i> lin                                                                                        | k b-quot                                                                                          | e del ins                                                                                                    | img ul                                                                                                  | ol li                                              | i code m                                                                                  | ore lookup                                                                           | ) Clo                               |
|       | Talk abo<br>descript<br>Talk abo<br>descript<br>explanit<br>specifica<br>pretty so<br>Feature | out the p<br>ions, pr<br>out the p<br>ions and<br>ory. Tal<br>ations, c<br>elf expla-<br>s, specif | products you of<br>icing and pictur<br>products you of<br>d pictures are a<br>lk about the pro<br>lescriptions and<br>anitory. Talk ab<br>fications, descri | fer and ho<br>res are all<br>fer and ho<br>ll useful to<br>oducts you<br>l pictures<br>out the pu-<br>ptions an | w they l<br>useful t<br>o w they l<br>o a curic<br>1 offer an<br>are all u<br>roducts<br>d pictur | benefit the<br>o a curiou<br>benefit the<br>ous visitor<br>nd how th<br>iseful to a<br>you offer a<br>es are all i | e custome<br>is visitor.<br>e custome<br>. The pro<br>ey benefit<br>curious v<br>and how t<br>useful to | er. Fe<br>duct<br>t the<br>visito<br>they<br>a cur | eatures, s<br>eatures, s<br>ts page is<br>custome<br>or. The p<br>benefit t<br>rious visi | specificat<br>specificat<br>pretty se<br>r. Featur<br>roducts p<br>he custon<br>tor. | ions,<br>lf<br>es,<br>age i<br>ner. |
|       |                                                                                               |                                                                                                    |                                                                                                    |                                                                                                    |                                                                                                   | St                                                                                                    | ave and Con                                                                                             | itinue                                             | Editin                                                                                    | Edit Page                                                                            | 2 xx                                |

| You   | Your Company Name (View site »)                                                       |                                      |                                               |              |                      |               |                |                                         |
|-------|---------------------------------------------------------------------------------------|--------------------------------------|-----------------------------------------------|--------------|----------------------|---------------|----------------|-----------------------------------------|
| Write | Manage                                                                                | Links                                | Presentation                                  | Plugins      | Users                | Options       | Upload         | Logout (Administrator)                  |
|       | You can uplo<br>configure the<br>File:<br>Description:<br>Create a thur               | oad files w<br>ese values<br>mbnail? | ith the extension ;<br>under <u>options</u> . | ipg, jpeg, ç | gif, png :<br>Browse | as long as th | ey are no larg | er than 1000 <u>KB</u> . If you're an a |
|       | <ul> <li>No thank</li> <li>Small (20</li> <li>Large (40</li> <li>Custom si</li> </ul> | s<br>Opx large<br>Opx large<br>ze :  | st side)<br>st side)<br>px (largest side)     | )            |                      |               |                |                                         |
| (     | Upload File                                                                           |                                      |                                               |              |                      |               |                |                                         |

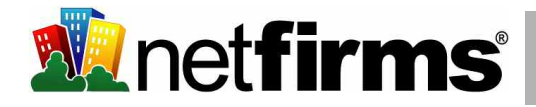

#### 5.5 Creating a Website with NetObjects Fusion 7

NetObjects Fusion 7 is a complete webdesign application, combining intuitive wizards, templates and one click publishing with advanced HTML editing capabilities. This software is included on the Netfirms Starter CD, which is available through the **Account** menu tab.

Steps to create a website:

- 1. Doubleclick the NetObjects icon on your desktop (you must have the software installed first, follow the installation instructions on the CD case).
- 2. Click the File menu item.
- 3. Click the New Site option.
- 4. Click the Using Site Wizard option, and click Next.
- Select Personal or Business from the Choose a Site Version option (for this example choose Business).
- 6. Select a **Site Type** based on what type of website you wish to create.
- 7. Check the pages you wish to include as part of your website from the **Choose Your Page** list.
- 8. Click the **Next** button.
- 9. Choose a Visual Style and Color Scheme for your website.
- 10. Click the **Next** button. Click the **No** button when prompted to create a profile.
- 11. Fill out your business name and any other information you want to include on your website Contact page, then click **Finish**.
- 12. You will be prompted to save your website. Enter a name in the **File Name** text field and click the **Save** button.
- 13. You will be presented with a tree-style flowchart of your web pages. Doubleclick the pages to modify them. To get back to the flowchart click the **Site** icon in the menu bar.
- 14. To Publish your website to your Netfirms account refer to section 5.6.

Note: For additional style templates click the **Style** icon in the menu bar and then select **Online Style**.

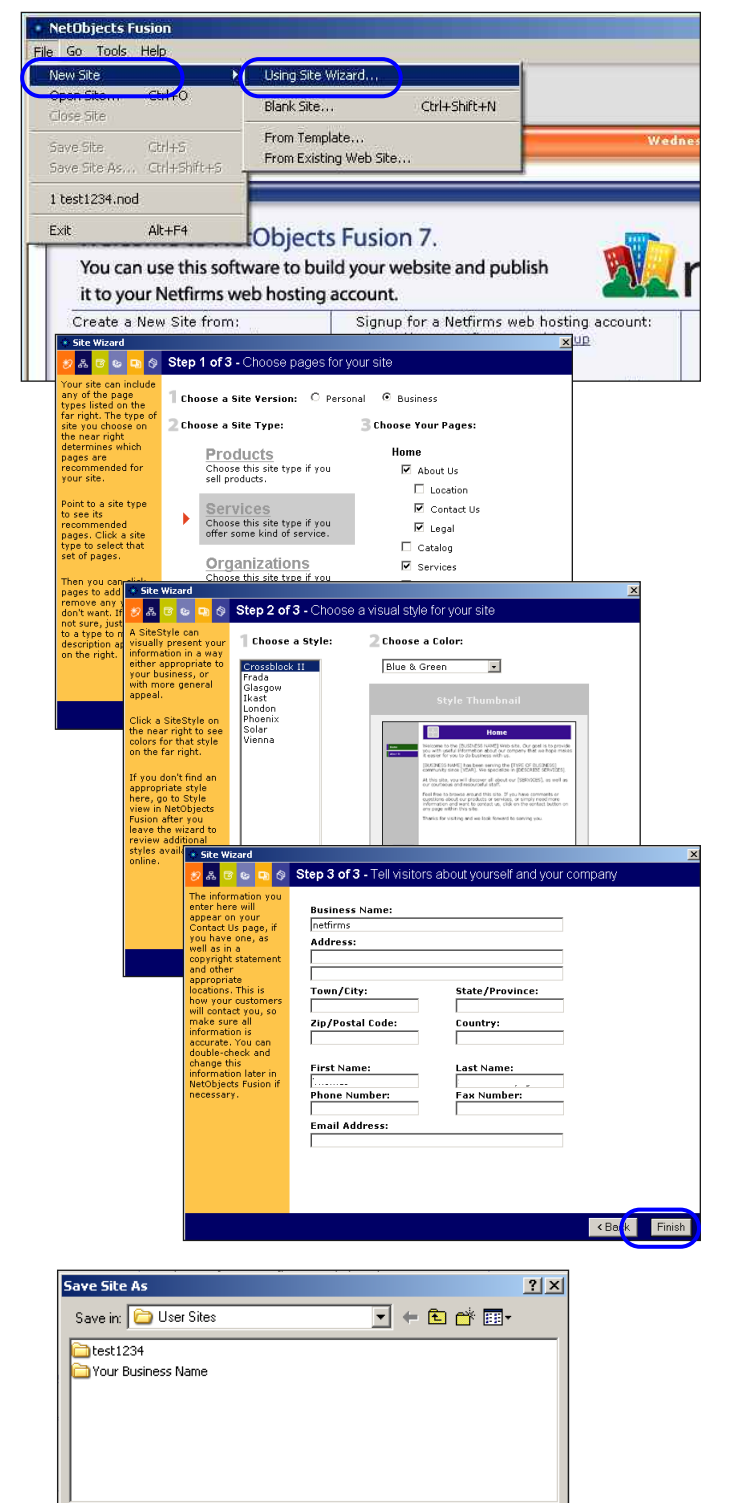

Save

Cancel

•

mywebsite

Save as type: NetObjects Fusion Files (\*.nod)

File name:

### 5.6 Publishing Your Website with NetObjects Fusion 7

Once you have built your website with NetObjects and populated the pages with your own content (section 5.5) you will need to publish it to your Netfirms account to make it accessible on the Internet.

Steps:

- 1. Click the **Publish Site** icon in the menu bar.
- 2. In the Save Location area click the **Pencil** *J* icon.
- 3. In the **Publish Settings** window select **Add Existing Account** from the pulldown menu.
- 4. Enter your Netfirms username and password.
- 5. Click the **Submit** button.
- 6. In the Publish Settings window select the user profile (your username) from the pull down menu.
- 7. Click the **OK** button.
- 8. In the Publish Site window, select the **Publish Changed** Assets Only option and Pages to Publish should be set to Entire Site.
- 9. Click the **Publish** button.

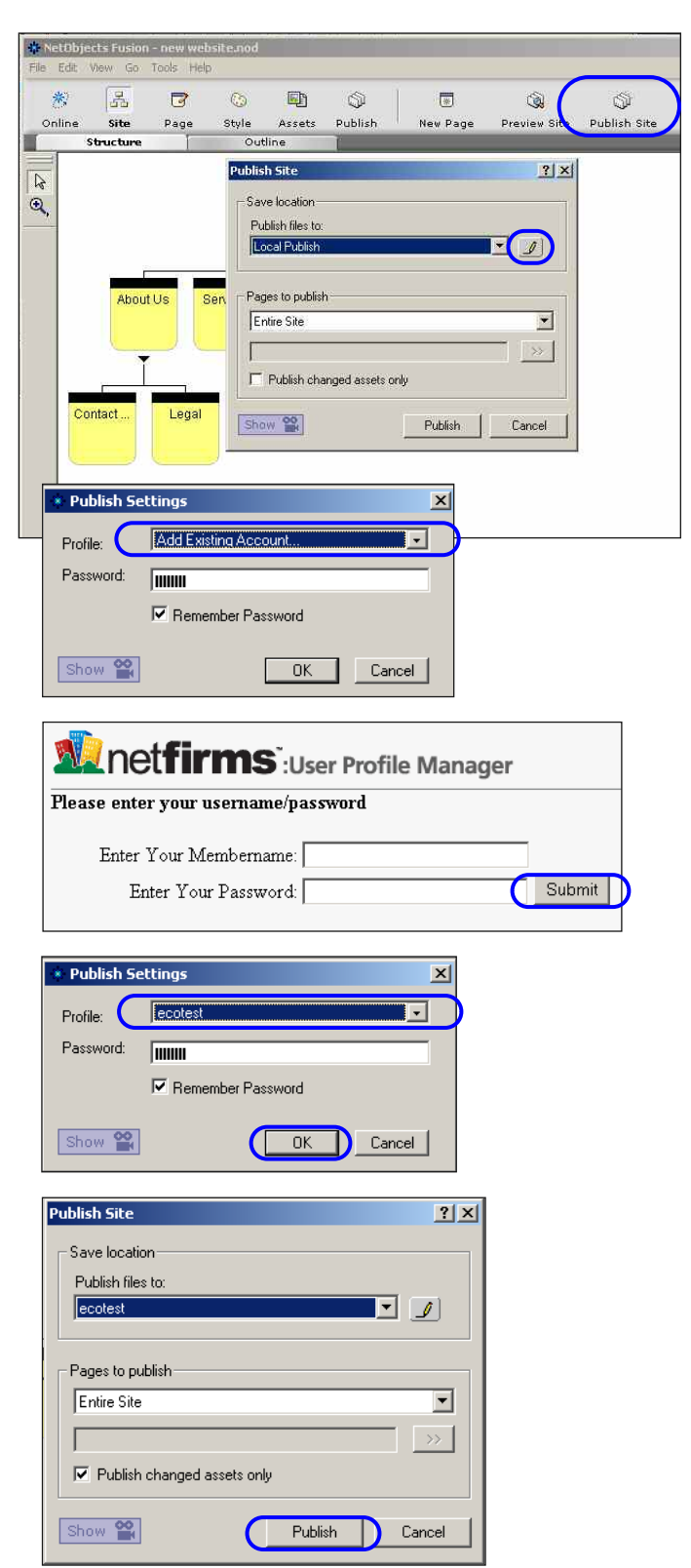

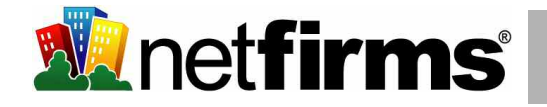

#### 5.7 Publishing Your Website with Microsoft FrontPage

Netfirms supports Microsoft FrontPage Server Extensions on all web hosting plans. Once you have built your website with FrontPage you will need to publish it to your Netfirms account to make it accessible on the Internet.

Steps:

- 1. Click the File menu item.
- 2. Click Publish Site or Publish Web
- 3. Enter the Remote Website Location http://www.yourdomain.com
- Some versions of FrontPage have a Remote Web Server Type option which should be set to FrontPage or Sharepoint Services.
- 5. Click **OK** or **Publish**. You will be prompted for your Netfirms username and password to proceed.

| S Mi     | crosoft FrontP    | age - C:\Doo | cuments and Settings\Owner\My Documents\My Webs\n                             |
|----------|-------------------|--------------|-------------------------------------------------------------------------------|
| D        | • 🚔 • 릚 🖲         | B 🚇 🛅        | -   🖨 🗟 🖤   X 🗈 🛍 🍼   い - ロ -   智 🗔                                           |
| Eile     | Edit <u>V</u> iew | Insert For   | rmat <u>T</u> ools T <u>a</u> ble F <u>r</u> ames <u>W</u> indow <u>H</u> elp |
|          | <u>N</u> ew       | •            | • 3 (12 pt) • B I U = = = A                                                   |
| 2        | <u>O</u> pen      | Ctrl+O       | 4.htm                                                                         |
|          | ⊆lose             |              |                                                                               |
| 1        | Open <u>W</u> eb  |              |                                                                               |
|          | Close Web         |              |                                                                               |
|          | <u>S</u> ave      | Ctrl+S       |                                                                               |
|          | Save <u>A</u> s   |              |                                                                               |
| Ø        | Save Aļļ          |              |                                                                               |
| <b>P</b> | Search            |              |                                                                               |
|          | Publish Web       |              |                                                                               |
|          | Import            |              |                                                                               |
| Ρu       | ıblish Destin     | ation        | ×                                                                             |
|          |                   |              |                                                                               |
|          | Enter publish o   | destination: |                                                                               |
|          | http://yourdo     | main.netfiri | ms.com  Browse                                                                |
| N        | xampie: prro      | Usamnie.m    | ucrosoft.com                                                                  |
|          |                   |              |                                                                               |
|          | 👍 If you          | Connect      | to yourdomain.netfirms.com                                                    |
|          | FrontP            |              | 1.24                                                                          |
|          | <u>Click h</u>    | - HARA       |                                                                               |
| -        |                   | য়া          | e                                                                             |
|          |                   |              | 2 100 may                                                                     |
|          |                   | Frontpag     | ge authentication                                                             |
|          |                   | User nan     | ne:                                                                           |
|          |                   | - ACCOUNTS   |                                                                               |
|          |                   | Passwori     | a: I                                                                          |
|          |                   |              | Remember my password                                                          |
|          |                   |              |                                                                               |
|          |                   |              |                                                                               |
|          |                   |              | OK Cancel                                                                     |
|          |                   |              |                                                                               |

Note: From time to time publishing with FrontPage will return an internal server error. This is usually the result of a connection timeout and can be resolved by resetting your FrontPage Server Extensions from the **Site Tools** menu tab in the Netfirms Control Panel.

Resetting FrontPage Extensions:

- 1. Click the **Site Tools** menu tab.
- 2. Click the **FrontPage** icon.
- 3. Click the **Reset** button.
- 4. Republish your FrontPage Web as per the instructions above.

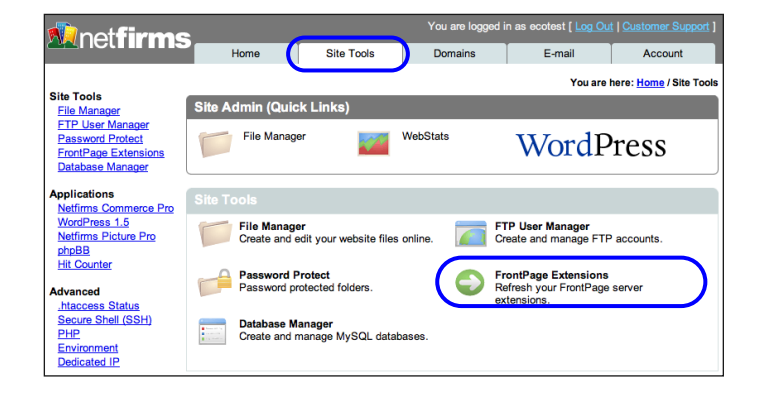

## 6. Enhance Your Website

Netfirms hosting plans include one-click installers for many popular website applications including photo galleries, discussion forums, hit counters and password protection. You can use these features on their own or as part of your existing website.

#### 6.1 How to Set Up Picture Pro Photo Galleries

Netfirms Picture Pro allows you to display and share your photos online. You can create photo galleries in which visitors can view and leave comments. Set up Picture Pro Galleries from the **Site Tools** menu tab.

#### Steps:

- 1. Click the Site Tools menu tab.
- 2. Click the Picture Pro icon.
- 3. Click the Add New button.
- 4. Enter a directory name.
- 5. Select the domain name to which you'd like to install the gallery.
- 6. Click the **Add** button.
- 7. Onscreen you will see a listing for your new photo gallery, with the web address you can use to access it. Typically you would link to this address from your website homepage.

Once you have added a Picture Pro gallery you will want to configure it for your needs, e.g., adding photos.

- 8. Click the **Admin** button adjacent to the Picture Pro gallery you just installed. The Picture Pro admin interface will open in a new window.
- 9. In order to upload photos you must first create an **Album**. Click the **Album** menu tab and click the **New** button.
- 10. Enter a name for your album and click **Update**.
- 11. With the album created click the **Upload Pictures** hyperlink and follow the oscreen instructions to upload your photos.
- 12. Configure other options from the **Config** menu tab.

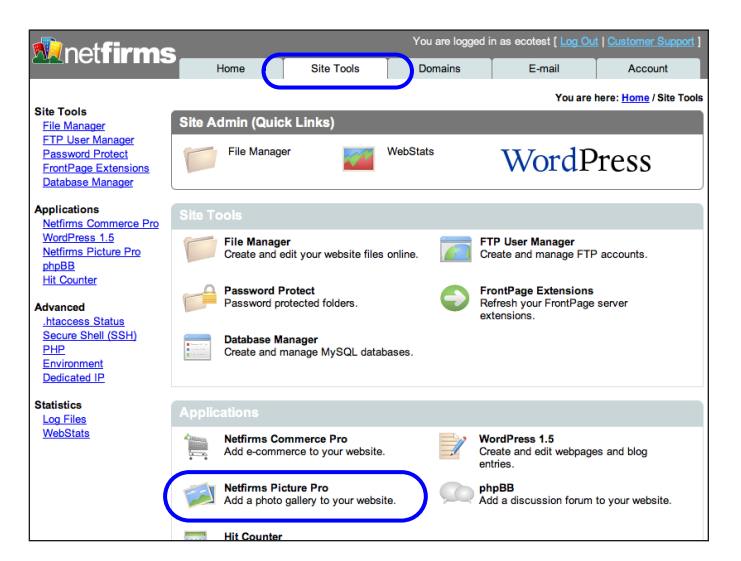

| Netfirms Picture Pro Installation (9 remaining)      | Add New |
|------------------------------------------------------|---------|
| ☐ Select All                                         | Delete  |
| http://ecotest.netfirms.com/testgallery/nfpicturepro | Admin   |

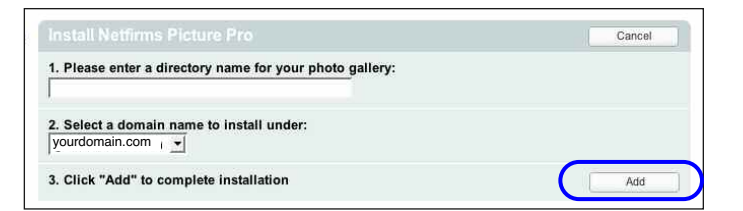

| Netfirms Picture Pro<br>Your online photo album<br>Album list :: My gallery :: Use ("Upload picture") admin]<br>Last uploads :: Last comments :: Mu |
|----------------------------------------------------------------------------------------------------|
| Upbad approval to AIDUMS good Users Groups Ban Gers Comments Batch add pictures Resize pictures My protee                                           |
| new york                                                                                                    |
| DELETE PROPERTIES DITPICS<br>1 pictures, last one added on Jan 17, 2008                                                                             |
| 1 albums on 1 page(s)                                                                                                    |
| Random pictures                                                                                                    |
|                                                                                                    |
| Last additions                                                                                                    |
| 2an 17, 2006                                                                                                    |

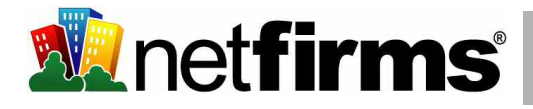

#### 6.2 How to Set Up phpBB Discussion Forums

You can use phpBB to create an interactive community on your website. It can be integrated into your we site or be used as a stand-alone feature. Set up phpBB discussion forums from the **Site Tools** menu tab.

Steps:

- 1. Click the **Site Tools** menu tab.
- 2. Click the **PHPBB** icon.
- 3. Click the Add New button.
- 4. Enter a directory name.
- 5. Select the domain name to which you'd like to install the forum.
- 6. Click the Add button.
- 7. Onscreen you will see a listing for your new forum, with the web address you can use to access it. Typically you would link to this address from your website homepage.

Once you have added a forum you will want to configure it for your needs.

- 8. Click the **Admin** button adjacent to the phpBB forum you just installed.
- 9. You will be prompted for a **Username** and **Password**. This information was e-mailed to you during installation.
- By default phpBB is ready to be used right away. Use the sidebar administration links to setup your forum name and other options.

Note: Install your phpBB discussion forum to the default directory "phpbb." The administrative password is e-mailed to the admin contact on the account.

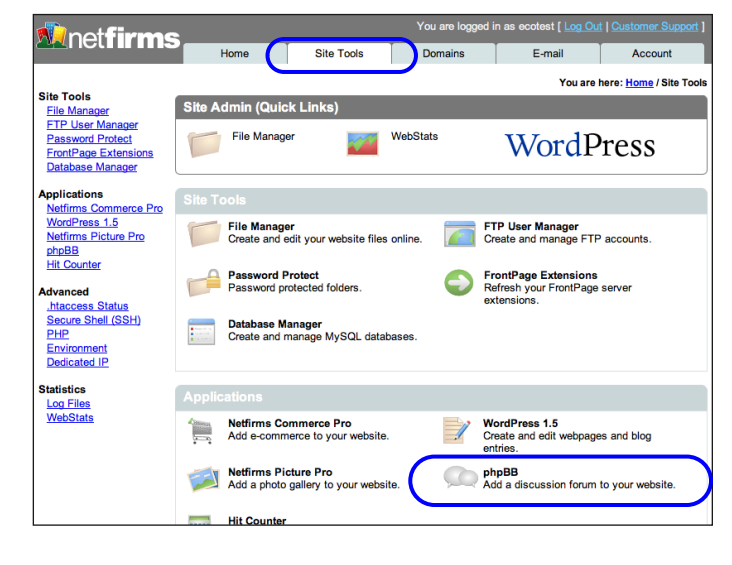

|                                                              | Add New |
|--------------------------------------------------------------|---------|
| No installations. Click Add New to create a new phpBB forum. |         |

|                                                  | Cancel |
|--------------------------------------------------|--------|
| 1. Please enter a directory name for your forum: |        |
| 2. Select a domain name to install under:        |        |
| yourdomain.com                                   |        |
|                                                  |        |

|                                               | Add New |
|-----------------------------------------------|---------|
| ☐ Select All                                  | Delete  |
| http://ecotest.netfirms.com/testforum/nfphpbb | Admin   |

#### 6.3 How to Set Up a Hit Counter

The Netfirms Hit Counter monitors how many people have visited your web site. This feature is found on the **Site Tools** menu tab.

Steps:

- 1. Click the **Site Tools** menu tab.
- 2. Click the Hit Counter icon.
- 3. Select the radio button of the **Counter Type** you wish to install.
- 4. Enter the numerals you want your counter to begin with in the **initial counter value** field.
- 5. Select from the drop-down menu how many digits your counter will have.
- 6. Click the Create button. The system will generate a **unique HTML code**.
- 7. Copy the HTML code and paste it onto the HTML page where you want the counter displayed. The code will have a unique ID number that can only be used on your web site.
- 8. Save the changes to your HTML page.
- 9. Upload the file to your site.

Note: The Netfirms Hit Counter will only work on Netfirms-hosted web pages within your account.

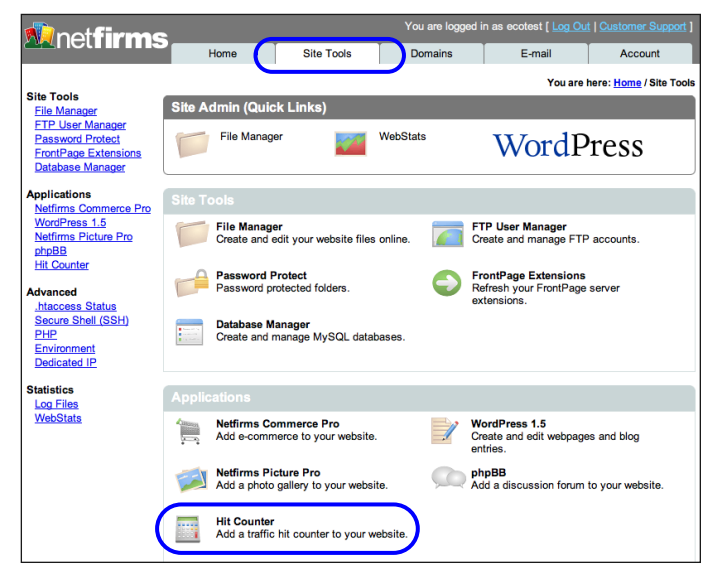

| Create Hit Counter                                                                                       |                 |        |
|----------------------------------------------------------------------------------------------------|-----------------|--------|
| 1. Select a counter type:<br>Barcode<br>Odometer 1<br>Odometer 2<br>Marker<br>Label<br>LCD<br>Dot Matrix |                 |        |
| 2. Specify an initial counter value:                                                                     |                 |        |
| 3. Select how many digits the cour                                                                       | nter will have: |        |
| 4. Create the counter.                                                                                   |                 | Create |

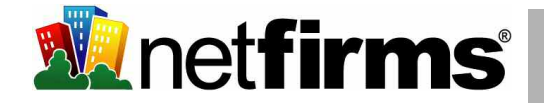

#### 6.4 How to Set Up Password Protected Folders

The Netfirms password protection feature allows you to create restricted access to your website folders. This is useful when you have sensitive data that only certain users should be able to see. You can set up password protection from the **Site Tools** menu tab.

Steps:

- 1. Click the **Site Tools** menu tab.
- 2. Click the **Password Protect** icon.
- 3. Click the Add New button.
- 4. Enter the folder name to password protect. If the folder is not yet created, the system will automatically create one.
- 5. Select an existing user from the drop-down menu or add a **New User Name**.
- 6. Enter a password in the **New Password** field.
- 7. Click the **Add** button.

Tip: To restrict certain portions of your web site, perhaps to registered users, place the restricted files in a common folder and then password protect that folder.

Note: A user can only access a file or directory if their username and password matches the information you entered on this feature. Netfirms provides you with a list of the usernames and passwords you created so you can securely keep track of them.

#### 6.5 Third Party Applications

Virtually any third-party website script can be used with Netfirms. The following is a short list of some of the most popular applications that people use with Netfirms.

WordPress (Blogging)

PHP Nuke (Web Portal)

http://www.phpnuke.org

http://www.dotproject.net/

DotProject (Project Management)

See section 5.2

Joomla! (Content Management) http://www.joomla.org/

Mint (Realtime Website Traffic Analysis) http://www.haveamint.com/

PHP Wiki (WikiWikiWeb) http://phpwiki.sourceforge.net/phpwiki/

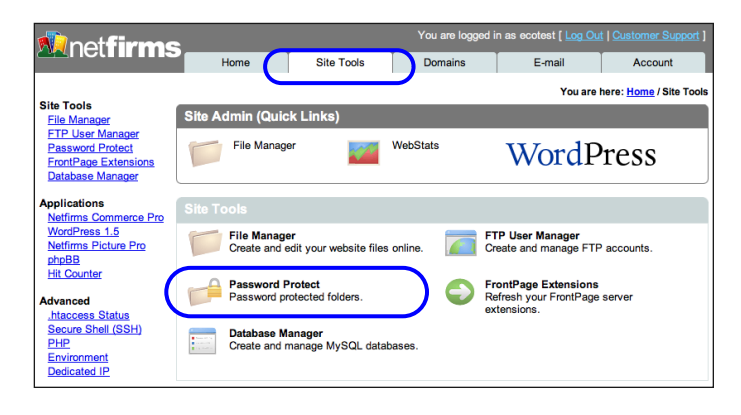

| sername | Password | Folder |  |
|---------|----------|--------|--|
| 9       | Password | Folder |  |

|                                                          | Cancel |
|----------------------------------------------------------|--------|
| 1. Please enter the folder you wish to password protect: |        |
| /www/                                                    |        |
| 2. Select an existing user or create a new one.          |        |
| New username:                                            |        |
| New password:                                            |        |
| 3. Click "Add" to protect the folder                     | Add    |

## 7. E-commerce

Need to sell your products or services online? Netfirms hosting works with virtually every major e-commerce and payment gateway and includes tools that can get your online store up and running with just a few clicks.

#### 7.1 How to Create an E-store with Netfirms Commerce Pro

Netfirms Commerce Pro allows you to set up an online store including a shopping cart. You can either integrate it into your web site or use it by itself. You can add Commerce Pro to your domain from the **Site Tools** menu tab.

Steps:

- 1. Click the Site Tools menu tab.
- 2. Click the Commerce Pro icon.
- 3. Click the Add New button.
- 4. Enter the directory name.
- 5. Select the domain name from the drop-down menu.
- 6. Click the Add button.
- Onscreen you will see a listing for your new E-store, with the web address you can use to access it. Typically you would link to this address from your website homepage.

Once you have added an E-store you will want to configure it for your needs, e.g., adding products, your company name.

- 8. Click the **Admin** button adjacent to the Commerce Pro E-store you just installed.
- 9. The Commerce Pro admin interface will open in a new window. Click the **Configuration** link and edit your store name and contact e-mail address values.
- Click the **Catalog** link and remove the sample product categories. You can add your own products and categories. For each product you will need a picture and a description.
- 11. To accept credit cards refer to section 7.2

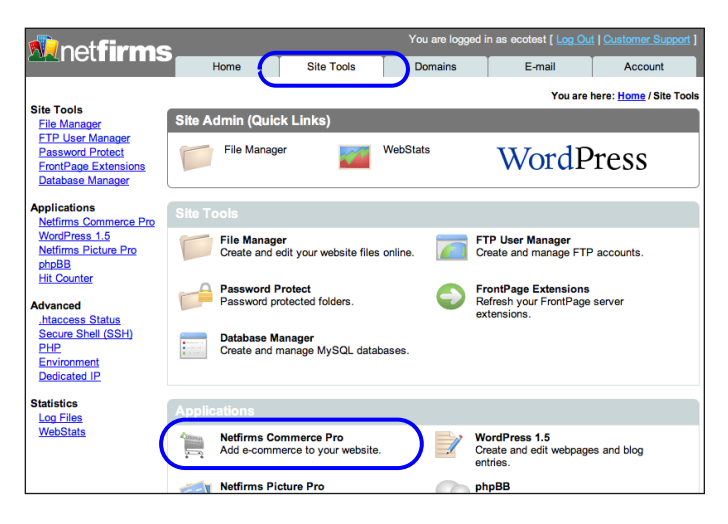

 Netfirms Commerce Pro Installation (25 remaining)
 Add New

 No installations. Click Add New to create a new Commerce Pro installation.
 Add New

| nstali Nettirms Commerce Pro                            | Cancel |
|---------------------------------------------------------|--------|
| I. Please enter a directory name for your online store: |        |
|                                                         |        |
| yourdomain.com                                          |        |
|                                                         |        |

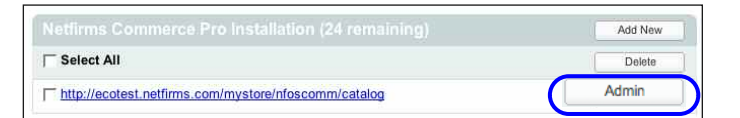

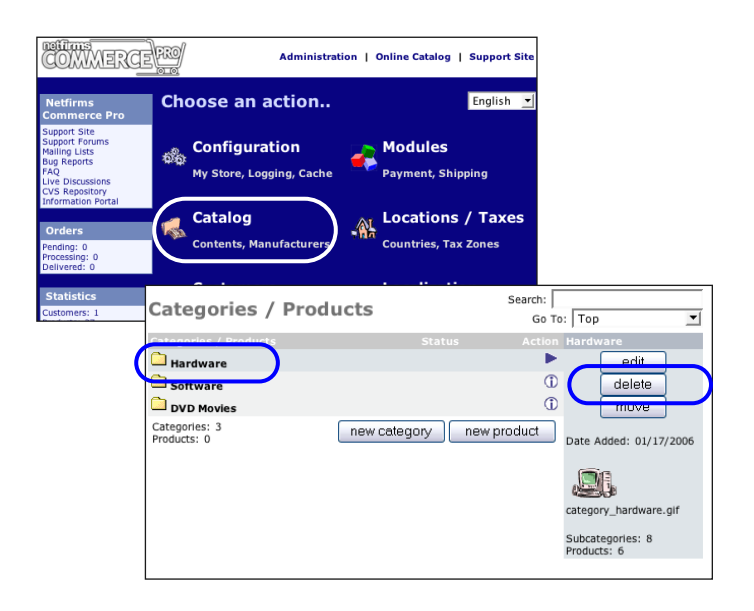

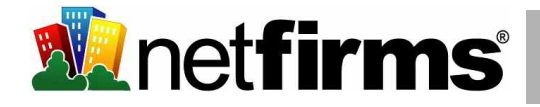

#### 7.2 How to Accept Payments Online

There are multiple payment modules you can install and use with your Commerce Pro store. Two popular options are **Authorize.net** and **PayPal**. Netfirms makes it easy to manage these options in one place, from the Commerce Pro control panel.

Steps to set up the PayPal payment module:

- 1. Click the **Site Tools** menu tab.
- 2. Click the Commerce Pro icon.
- 3. Click the **Admin** button for the corresponding store. The Commerce Pro control panel appears.
- 4. Under the **Modules** section, click the **Payment** hyperlink.
- 5. Select PayPal.
- 6. Click the **Install** button.
- 7. Verify the information is correct.
- 8. Click the **Edit** button to make any changes.

Note: Before setting up PayPal on your Commerce Pro store, you need to create a free Website Payments Standard account with PayPal at http://www.PayPal.com.

About PayPal: PayPal is the recommended option as it is free to set up an account, it supports all credit card types, and it works well with Commerce Pro.

About Authorize.net: Authorize.net is a third party merchant gateway that allows merchants to securely accept credit card payments. The fee is \$25 per month and you can sign up at: https://www.e-onlinedata.com/netfirms.

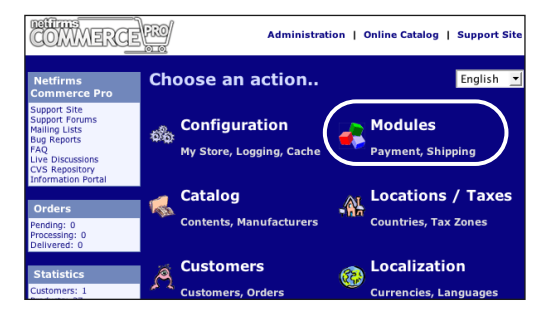

| Modules                                | Sort Order                            | Action    | PayPal                      |
|----------------------------------------|---------------------------------------|-----------|-----------------------------|
| Authorize.net                          |                                       | (Î)       | - remove edit               |
| Credit Card                            | 0                                     | 1         |                             |
| Cash on Delivery                       | 0                                     | 1         | PayPal                      |
| IPayment                               |                                       | (Î)       |                             |
| Check/Money Order                      |                                       | 1         | True                        |
| NOCHEX                                 |                                       | (1)       | E-Mail Address              |
| PayPal                                 | 0                                     | •         | you@yourbusiness.com        |
| PCbeckOut                              |                                       | (Î)       | Transaction Currency        |
| PSiGate                                |                                       | (1)       | Selected Currency           |
| SECPay                                 |                                       | (Î)       | Payment Zone                |
| Module Directory:                      |                                       |           | none                        |
| /mnt/web_q/d33/s46/b025b832/www/mystor | re/nfoscomm/catalog/includes/modules, | /payment/ | Set Order Status<br>default |
|                                        |                                       |           | Sort order of display.      |

## 8. Databases

Netfirms includes the popular MySQL Database server as part of your hosting package. With MySQL you can install or program advanced website functionality for data storage.

#### 8.1 How to Add a MySQL Database

Netfirms allows you to create multiple MySQL databases for complex web applications. With MySQL, you can create a database user for any type of script. You can create and maintain MySQL databases on the **Site Tools** menu tab.

#### Steps:

- 1. Click the Site Tools menu tab.
- 2. Click the **Database** icon.
- 3. Click the Add New button.
- 4. Enter a database description.
- 5. Click the **Add** button.

Note: The system will generate a database name, a database hostname, a username, and a password. You can manage your databases with phpMyAdmin. For more information, see section 8.3.

#### 8.2 How to Create Additional Database Users

You can add additional users to your databases through the **Database Manager** on the **Site Tools** menu tab.

#### Steps:

- 1. Click the Site Tools menu tab.
- 2. Click the **Database** icon.
- 3. Click the Admin button on the corresponding database.
- 4. Click the Add Admin button.

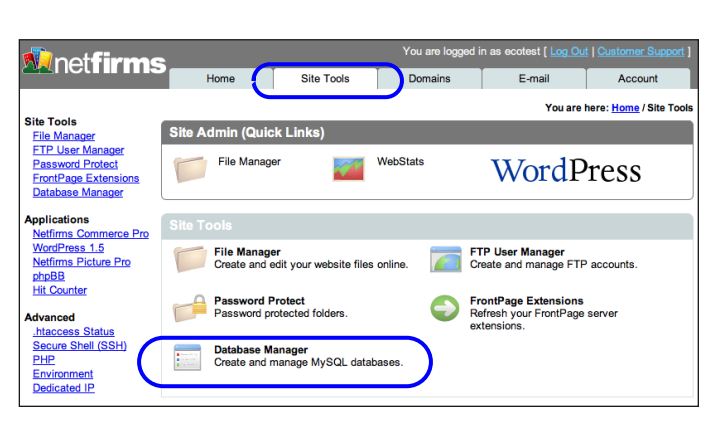

|                                                       | Add New |
|-------------------------------------------------------|---------|
| No databases. Click Add New to create a new database. |         |

|                                                    | Cancel |
|----------------------------------------------------|--------|
| 1. Please enter a description of the new database: |        |
| 2. Click "Add" to complete installation            | Add    |

| Database installed.<br>User u70206642 with password '254843' added to d60197126. |         |
|----------------------------------------------------------------------------------|---------|
| Databases (64 remaining)                                                         | Add New |
| ☐ Select All                                                                     | Delete  |
|                                                                                  | Admin   |
| Users Add Admin Add User<br>u70206642 (admin) phpMyAdmin Password Delete User    |         |

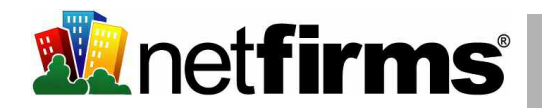

#### 8.3 How to Manage Your Database with phpMyAdmin

PhpMyAdmin is used to manage all aspects of your database. You can create, edit, and delete tables and fields, as well as export and import tables. You can access phpMyAdmin through the **Database Manager** on the **Site Tools** menu tab.

Steps:

- 1. Click the **Site Tools** menu tab.
- 2. Click the **Database** icon.
- 3. Click the **Admin** button on the corresponding database.
- 4. Click the **phpMyAdmin** button to launch the interface.

|                                                                                         | Add New |
|-----------------------------------------------------------------------------------------|---------|
| ☐ Select All                                                                            | Delete  |
| T mydatabase<br>Database Name: d60197126<br>Host: MYSQLHOST<br>Users Add Admin Add User | Admin   |

## 9. Advanced Features

Netfirms hosting platform is powered by the most advanced clustered server architecture that the industry has to offer. This means plenty of leading edge features are included standard with your web hosting plan.

#### 9.1 Scripting Languages (PHP, Perl, Ruby, Python, Shell)

Today many web developers prefer to use a more robust scripting language such as PHP over standard HTML. Advanced scripting language give you the ability to make your website truly dynamic.

#### PHP 4 & 5

Netfirms supports both 4.x and 5.x versions of PHP. You can set the PHP version you wish to use from the **Site Tools** menu tab.

- 1. Click the **Site Tools** menu tab.
- 2. Click the **PHP** icon.
- 3. Select the version you wish to use from the dropdown menu and click **Modify**. PHP 4.x is the standard version that most scripts work with, and is set by default.
- 4. Only files with a .php extension (e.g., index.php, aboutus.php) will be processed for PHP.

#### Perl

Netfirms supports Perl scripts through the cgi-bin folder on your website. Files placed in this folder are accessible with a web browser by typing: http://www.yourname.com/cgi-bin/filename.cgi

#### **Ruby on Rails**

Netfirms supports Ruby and the Ruby on Rails development framework. Ruby on Rails requires SSH access be enabled on your account. Refer to section 4.4 for more information on enabling SSH.

#### Python

Netfirms supports Python scripting through the CGI-BIN folder. Files should have a .py extension and be set with 755 permissions.

#### Shell

Unix shell scripting is also available via SSH. Refer to section 4.4 for more information on enabling SSH.

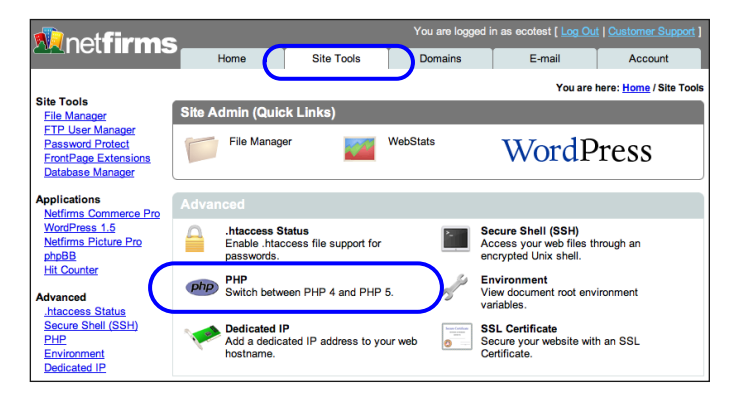

| 1. Select the version of PHP you wish to use. |        |
|-----------------------------------------------|--------|
| PHP 4                                         |        |
| 2. Click to modify.                           | Modify |

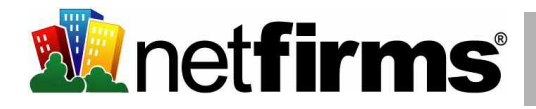

#### 9.2 How to Create Custom Error Pages

Netfirms gives you the ability to customize the error messages and pages that are displayed in the browser when people type in an incorrect webpage address for your domain name. This is done through the use of an **.htaccess** file.

Steps:

- Open a text editor such as notepad and insert the following on a single line: ErrorDocument 404 http://www.yourdomain.com/notfound.html
- 2. Save the file with the filename: .htaccess
- 3. Upload the file to your webspace (see section 4).
- 4. Create an HTML page with the filename: notfound.html and upload this page to your webspace as well.
- 5. Verify that this is working by visiting a non-existent webpage for your domain name, e.g., http://www.yourdomain.com/typo

#### 9.3 How to Use a Shared SSL Certificate

Websites that contain sensitive information or ask for credit card information should do so using SSL (secure socket layer). This ensures that data transmitted between the web server (Netfirms) and the web browser is encrypted and secure. Typically a secure connection is confirmed by a **padlock** icon that appears in the web browser window.

#### Steps:

 In place of your regular web address (http://www.yourdomain.com) use the SSL address:

https://username.sslpowered.com/

2. Verify that this is working by ensuring the padlock icon is displayed in the web browser when accessing your website through the address above.

Note: A shared SSL certificate provides only basic encryption and does not contain your domain name. If you wish to secure your domain name, e.g. https://secure.yourdomain.com you can do so using a dedicated SSL certificate (see section 9.4).

#### 9.4 How to Use a Dedicated (Third Party) SSL Certificate

Using a third party SSL certificate with Netfirms is easy and allows you to conduct online transactions securely through your own domain name, e.g. https://secure.yourdomain.com. Typically a secure connection is confirmed by a **padlock** icon that appears in the web browser window.

#### Steps:

**Requirements:** Before you proceed with the following steps you must create a subdomain name (e.g. secure.yourdomain.com) and attach a dedicated IP address to the subdomain. See sections 2.6 and 9.5 for more info.

- 1. Click the Site Tools menu tab.
- 2. Under the Advanced category click the SSL Certificate icon.
- 3 Click the **Edit** button.
- 4. Enter your company details into the text fields provided. Ensure this information is accurate as you will be submitting it to your certificate provider in a later step.
- 5. Click the **Generate** button to create a Certificate Signing Request (CSR).
- At this point you have generated the CSR text required to purchase an SSL certificate from a third party vendor (copy and paste the CSR text into their order form). Netfirms recommends InstantSSL - http://www.instantssl.com
- 7. Upon purchasing an SSL certificate from a third party vendor you will be provided with a .CRT (Certificate) text file which looks similar to the CSR text you created earlier.

**Copy** the CRT text exactly as it appears into the blank **CRT text field** in the Netfirms SSL Certificate manager. The CSR and the CRT create a matching pair.

8. Click the **Submit** button to complete the process.

Caution: Do not delete your CSR text once you have submitted it to the certificate provider. The CSR text is a unique dataset that is matched against the certificate.

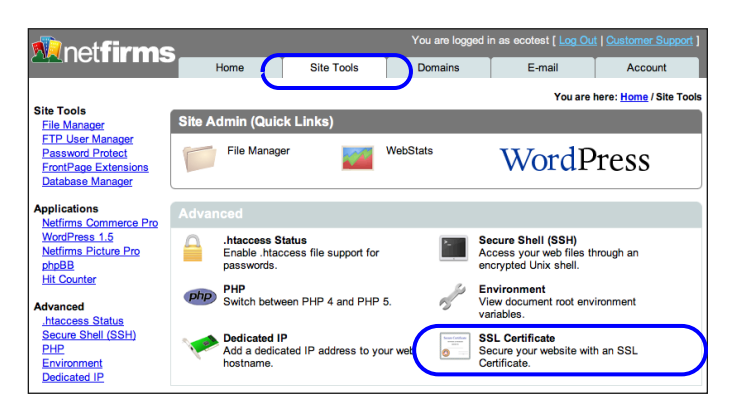

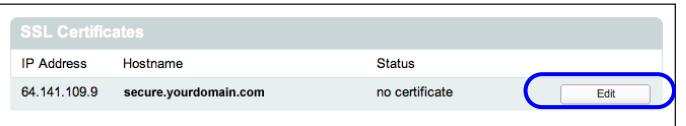

| Administer SSL Certificate              |                                            | Cancel   |
|-----------------------------------------|--------------------------------------------|----------|
| Currently editing: 64.141.109.9 / secur | e.yourdomain.com                           |          |
| Enter the registration information re-  | quired for the Certificate Signing Request | (CSR):   |
| Country:                                | United States                              | -        |
| State or Province:                      | New York                                   |          |
| Locality (city):                        | New York                                   | -        |
| Organization                            | Your Company Name                          | -        |
| Organizational Unit (department):       |                                            | -        |
| Common Name:                            | secure.yourdomain.com                      | -        |
| E-mail:                                 | yourname@yourdomain.com                    |          |
| Click the Generate button to generate   | e an SSL key and CSR.                      | Generate |

| Administer SSL Certificate                                                 |                                                                     | Cancel                     |
|----------------------------------------------------------------------------|---------------------------------------------------------------------|----------------------------|
| Submit the CSR shown to a certificate a the CRT text box below.            | uthority. Once you receive a CRT from th                            | e authority, paste it into |
| Currently editing: 64.141.109.9 / secure.                                  | /ourdomain.com                                                      |                            |
| Copy and paste the CRT text here:<br>CRT text:                             |                                                                     |                            |
|                                                                            |                                                                     |                            |
|                                                                            |                                                                     |                            |
|                                                                            |                                                                     |                            |
|                                                                            |                                                                     |                            |
|                                                                            |                                                                     |                            |
|                                                                            | <b>A</b>                                                            |                            |
| Click the Submit button to associate                                       | he SSL certificate with this ID address                             | and heatname               |
|                                                                            |                                                                     | Submit                     |
| CSR Text                                                                   |                                                                     |                            |
| BEGIN CERTIFICATE REQUES                                                   | T                                                                   |                            |
| MIIB2DCCAUECAQAwgZcxCzAJBgNVE<br>MA8GA1UEBxMITmV3IF1vcmsxGjAYE             | gNVBAoTIVINREwDwYDVQQIEwhOZXcgWW9<br>gNVBAoTIVIvdXIgQ29tcGFueSBOYW1 | yazER<br>1MR4w             |
| HAYDVQQDExVzZWN1cmUueW91cmRv<br>dXJuYW11QH1vdXJkb21haW4uY29tM              | WFpbi5jb20xJjAkBgkqhkiG9w0BCQE<br>IGfMA0GCSqGSIb3DQEBAQUAA4GNADC    | WF31v<br>BiQKB             |
| gQDGLVD0zmKF+TZ/RshcBUTnriyv/<br>OAXoIrpSMH0SgramzmhNwkmfZzFpc             | orAKdw7zEFoHRMYXXABqIMnTeq0DIz<br>iSVoxfHqjLNOklHQh08kNymC3+u79+    | wKMm4<br>50owq             |
| CPyYGUWB8sNwJI3XSSoSCUBH2CvKr<br>hvcNAQEEBQADgYEAmsVs15r9fXukF             | f+LwjXQlg5jzPhDBwIDAQABoAAwDQY<br>DxHhiQhldMg6qf2gOgFMY4oI0vmt8K    | JKoZI<br>0+jDg             |
| IBuU9svuf/Xgk72870T96aYaofcm/<br>lNYc9E3MGm03nH05EplW0Go6KGgub             | kWXgWjwznZbqXzzddlWPNXb+FnngYu<br>OV2RLV0CHNyK87oJXawWlCoZ6SoVGo    | 6h/Ys                      |
|                                                                            |                                                                     | LL                         |
| Click Delete to delete all certificate in<br>are NOT retained by Netfirms! | ormation for this IP address. Warning:                              | Deleted CSRs and CRTs      |
|                                                                            |                                                                     | Delete                     |
| Copy and paste this CSR                                                    | When you receive your                                               |                            |
| text into your certificate                                                 | certificate file paste it                                           |                            |
| signup form.                                                               | here and click submit.                                              |                            |
|                                                                            |                                                                     |                            |

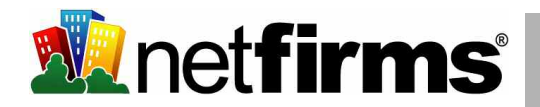

#### 9.5 Dedicated IP Addresses

Dedicated IP addresses are available as an added feature if you're planning to use a third party SSL certificate with Netfirms. Dedicated IP addresses are also useful for search engine optimization. You can generate a dedicated IP address from the **Site Tools** menu tab.

Steps:

- 1. Click the **Site Tools** menu tab.
- 2. Under the Advanced category click the **Dedicated IP** icon.
- 3. Click the Add Now button.
- 3. Select the domain you wish to use with your IP.
- 4. Select the **Hostname** you want the IP address to resolve to (for reverse lookups).
- 5. Enter your billing information and click the **Add** button.
- 6. An IP address will be assigned to your account. You can use the Domain dropdown menu and the **Update** button to change the domain name that the IP is attached to.

Note: Once you have added a dedicated IP an A-record entry will be automatically created in the **Domain Manager** to enable mapping hostname to IP. Additionally, a reverse mapping will be created to resolve IP to hostname. Dedicated IPs are used for website hosting only. E-mail services run on separate servers and cannot be mapped to dedicated IPs.

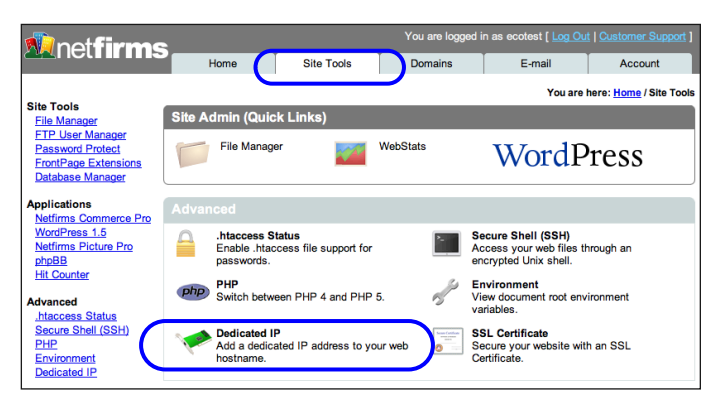

| Dedicated IP Add        |                                      | Add New |
|-------------------------|--------------------------------------|---------|
| IP Address              | Hostname                             |         |
| No dedicated IP(s). Cli | ck Add New to obtain a dedicated IP. |         |

| Dedicated IP Addres                              |                            | Cancel |
|--------------------------------------------------|----------------------------|--------|
| 1. Select a duration:<br>Dedicated IP Address -  | - 1 year (\$24.00) 🔽       |        |
| 2. Select a hostname:<br>giveandtake.com ▼       |                            |        |
| 3. Enter your credit card<br>Credit Card Number: | l information              |        |
| <u>CVV2</u> :<br>Card Type:<br>Expiry Date:      | Visa v<br>January v 2006 v |        |
| Update billing profile v                         | with this information      |        |
| 4. Click Add to add a ne                         | w dedicated IP address.    | Add    |

| Dedicated IP Address | acquired.             |        |
|----------------------|-----------------------|--------|
| Dedicated IP Addr    |                       |        |
| IP Address           | Hostname              |        |
| 64.141.109.9         | www.giveandtake.com 💌 | Update |

## **10. Website Statistics**

It's easy to find out who's visiting your website using Netfirms WebStats or Raw Access Log Files.

#### 10.1 How to View Traffic Statistics with Netfirms WebStats

Netfirms WebStats manages your web site statistics and lets you view how many people have visited your site. WebStats monitors when visitors are visiting and where they are coming from. WebStats is located on the **Site Tools** menu tab.

Steps:

- 1. Click the **Site Tools** menu tab.
- 2. Click the WebStats icon.
- Click the various WebStats hyperlinks to view more detailed information.

Notes: The WebStats window allows you to view various types of information about your web site. The first row of hyperlinks includes visitor information, bandwidth usage, and which web sites are referring visitors to yours. You can select a time frame from the second row of hyperlinks to view traffic trends by weeks, months, or years.

#### 10.2 Accessing Raw Apache Log Files

Netfirms provides monthly Apache log files stored in your website folder. These files can be used with any third party traffic analysis program, e.g., WebTrends, Clicktracks or AWStats. To access these files you must enable them from the **Site Tools** menu tab.

Steps:

- 1. Click the **Site Tools** menu tab.
- 2. Click the Log Files icon.
- 3. Click the Setup button.
- Enter a location for the log file to be written (leave blank for default) and click the **Complete** button.

Note: Log files are updated every 6 hours.

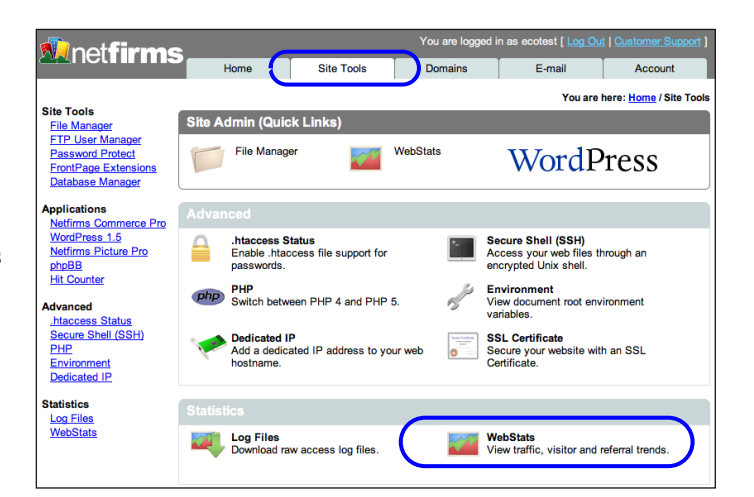

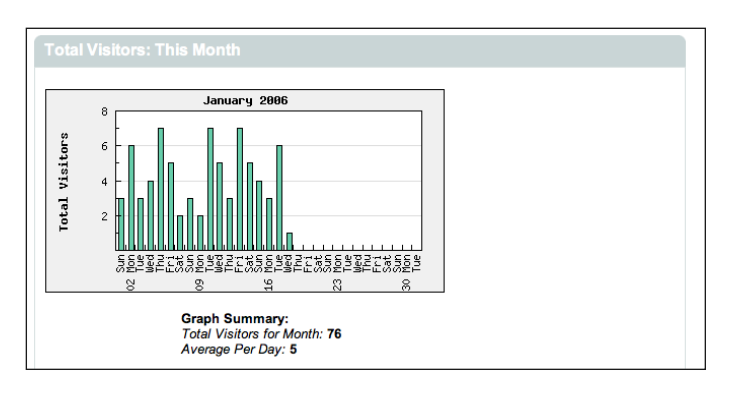

|                                                  | Set Up |
|--------------------------------------------------|--------|
| og files are currently disabled.                 |        |
|                                                  |        |
|                                                  |        |
|                                                  |        |
| Set up Log Files                                 | Cancel |
| Set up Log Files<br>1. Enter path for log files: | Cancel |

Complete

2. Click to complete set up.

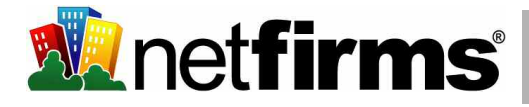

## 11. Account / Billing

#### 11.1 How to Renew Your Netfirms Products and Services

Products are renewed automatically, but you can manually renew them at any time with the Product Renewal tool, found on the Account menu tab. You can renew your hosting plan and domain registration.

#### Steps:

- 1. Click the **Account** menu tab.
- 2. Click the **Renewal** icon on the Shop menu.
- 3. Click the Renew Now button.
- 4. Enter or verify your billing information.
- 5. Click the **Continue** button.
- 6. Review the **Summary** information.
- 7. Enter the payment terms.
- 8. Click the Submit button.

#### 11.2 How to Upgrade Your Hosting Plan

You can upgrade your hosting plan from the Netfirms control panel. With the **Upgrade** tool on the **Account** menu tab, you can add features such as more disk space or more e-mail accounts. Netfirms credits the remaining plan balance and starts on a new term with upgrades.

Steps:

- 1. Click the **Account** menu tab.
- 2. Click the Upgrades icon.
- 3. Select the hosting plan you wish to upgrade to.
- 4. Enter your billing information and click the **Upgrade** button.

Note: You will be credited with any remaining time left in your current billing cycle, and a new billing cycle will begin.

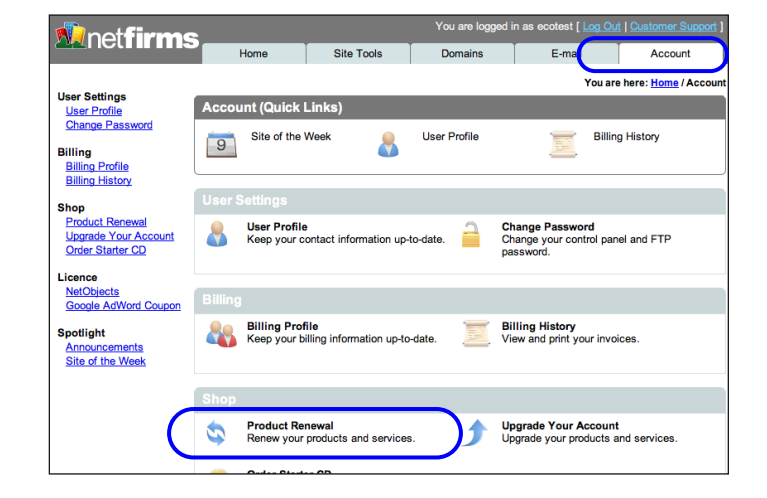

## 12. Getting Help

If you need more information or technical support we're here for you 24 hours a day, 7 days a week.

#### 12.1 Contacting Netfirms Technical Support

You have access to an extensive Support Knowledgebase and Priority Support Contact form by clicking the **Customer Support** hyperlink on the upper right hand corner of the Netfirms website.

#### Support Knowledgebase

You have a fully searchable, categorized knowledgebase at your fingertips, filled with tutorials, demo movies and Get Started guides. Many of the topics covered in this manual are explained in greater detail on the Support Knowledgebase.

Knowledgebase URL: http://support.netfirms.com

#### **Priority Support Contact Form**

Need help setting up your website? Having trouble getting something to work? We have expert Technical Support Specialists waiting to answer your questions 24 hours a day.

| Contact Form URL: | http://support.netfirms.com/contact.php                                      |
|-------------------|------------------------------------------------------------------------------|
| Other Options     |                                                                              |
| E-mail:           | support@netfirms.com                                                         |
| Telephone:        | 416-661-3863 (Support)<br>1-866-317-4678 (Sales)<br>1-877-399-9909 (Billing) |
| Mailing Address:  | Netfirms, Inc.<br>2316 Delaware Avenue, #162                                 |

Buffalo, NY 14216-2687

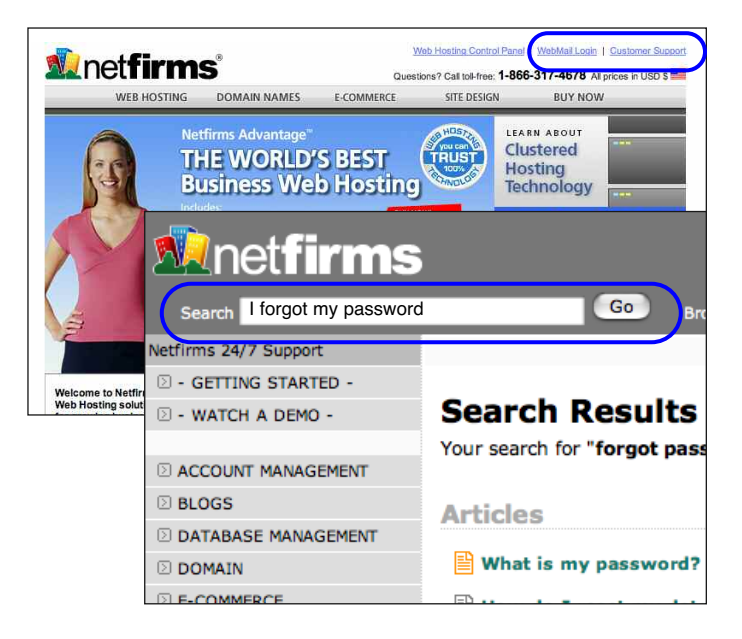

| Metfirms                 |                                                                                                    |  |
|--------------------------|----------------------------------------------------------------------------------------------------|--|
| Search                   | Go Browse by Category Go Ei Go Ei Glossary Contact                                                 |  |
| etfirms 24/7 Support     | Netfirms 24/7 Support .: Search Rese                                                               |  |
| GETTING STARTED -        |                                                                                                    |  |
| WATCH A DEMO -           | Search Results                                                                                     |  |
| ACCOUNT MANAGEMENT       | Your search for "forgot password" matched 95 articles and 1 categories.                            |  |
| BLOGS                    | Articles                                                                                           |  |
| DATABASE MANAGEMENT      |                                                                                                    |  |
| DOMAIN                   | What is my password?                                                                               |  |
| E-COMMERCE               | How do I reset my database's admin password if I forgot it?                                        |  |
| EMAIL                    | How do I get a directory listing of my web account?                                                |  |
| ERROR MESSAGES           |                                                                                                    |  |
| FORUMS / PHPBB           | How do I change the nameservers listed in my domain registration to point to Netfirms nameservers? |  |
| SCRIPTS & APPLICATIONS   | How do I change my POP E-mail password?                                                            |  |
| SITE DESIGN & FTP ACCESS | Why can't I password protect my folder?                                                            |  |
|                          | How do I change a user's MySQL database password?                                                  |  |
|                          | How do I reset a MySQL password?                                                                   |  |
|                          | How do I connect to a mySQL database using PHP?                                                    |  |
|                          | How does a user change their password in Netfirms Picture Pro?                                     |  |
|                          | How do I connect to my ftp account?                                                                |  |
|                          | How do I bypass the password prompt when trying to open an office document from my website?        |  |
|                          | How do I resolve a "Profile is inactive" error while publishing in NetObects?                      |  |
|                          | How do I change my email password?                                                                 |  |
|                          | How do I password-protect a folder on my website?                                                  |  |

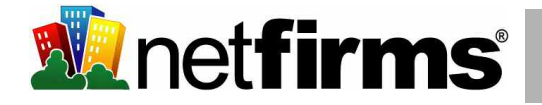